# AeroTrak<sup>®</sup>+ Remote Particle Counter Models 7201/7301/7501/7310/7510 Models 6201/6301/6501

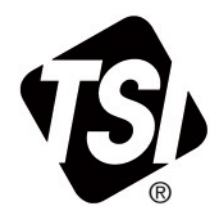

**Operation Manual** 

P/N 6012577 Revision D October 2022

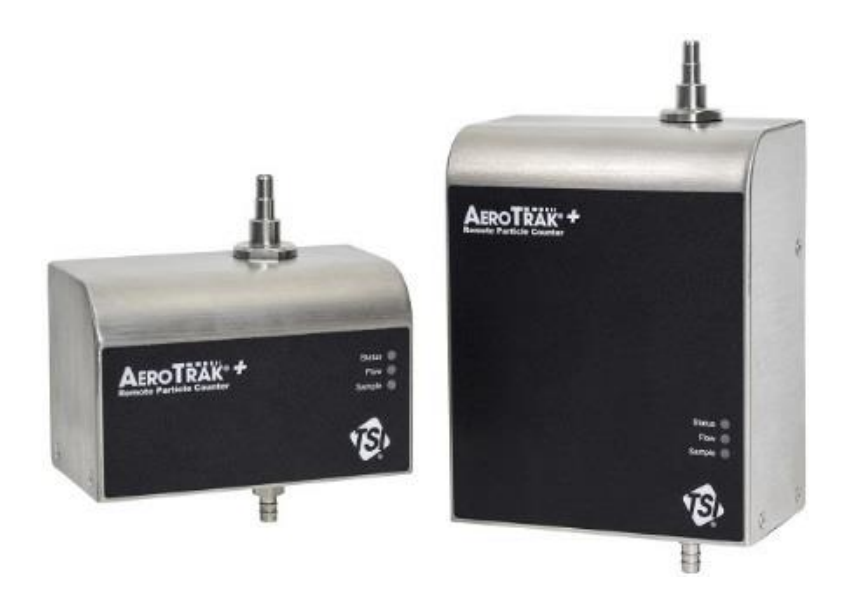

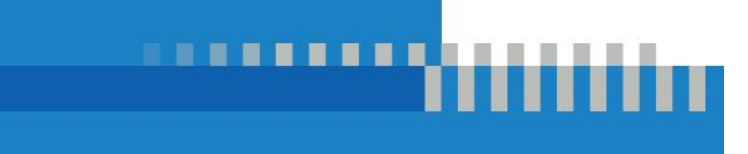

# Start Seeing the Benefits of Registering Today!

Thank you for your TSI<sup>®</sup> instrument purchase. Occasionally, TSI<sup>®</sup> releases information on software updates, product enhancements and new products. By registering your instrument, TSI<sup>®</sup> will be able to send this important information to you.

### http://register.tsi.com

As part of the registration process, you will be asked for your comments on TSI products and services. TSI's customer feedback program gives customers like you a way to tell us how we are doing.

# AeroTrak<sup>®</sup>+ Remote Particle Counter Models 7201/7301/7501/7310/7510

Models 6201/6301/6501

**Operation Manual** 

SHIP TO/MAIL TO:

TSI Incorporated 500 Cardigan Road Shoreview, MN 55126-3996 USA

U.S. Technical Support: (800) 680-1220/(651) 490-2860 Fax: (651) 490-3824 E-mail address: technical.services@tsi.com

Website: http://www.tsi.com

INTERNATIONAL Technical Support: (001 651) 490-2860 Fax: (001 651) 490-3824

# **Manual History**

The following is a manual history of the AeroTrak<sup>®</sup>+ Remote Particle Counter, Models 7201/7301/7501/7310/7510/6201/6301/6501 Operation Manual (P/N 6012577).

| Revision | Date          |
|----------|---------------|
| А        | May 2019      |
| В        | December 2019 |
| С        | May 2020      |
| D        | October 2022  |

# Warranty

Part Number

Copyright

Address

E-mail Address

Limitation Of Warranty And Liability (effective April 2014) 6012577 / Revision D / October 2022

©TSI Incorporated / 2019-2022 / All rights reserved.

TSI Incorporated / 500 Cardigan Road / Shoreview, MN 55126 / USA

#### answers@tsi.com

(For country-specific terms and conditions outside of the USA, please visit www.tsi.com.)

Seller warrants the goods, excluding software, sold hereunder, under normal use and service as described in the operator's manual, to be free from defects in workmanship and material for **24 months**, **60 months laser replacement**, and **12 months** for Part Number 7510-22050V, from the date of shipment to the customer. This warranty period is inclusive of any statutory warranty. This limited warranty is subject to the following exclusions and exceptions:

- Hot-wire or hot-film sensors used with research anemometers, and certain other components when indicated in specifications, are warranted for 90 days from the date of shipment;
- Pumps are warranted for hours of operation as set forth in product or operator's manuals;
- Parts repaired or replaced as a result of repair services are warranted to be free from defects in workmanship and material, under normal use, for 90 days from the date of shipment;
- Seller does not provide any warranty on finished goods manufactured by others or on any fuses, batteries or other consumable materials. Only the original manufacturer's warranty applies;
- e. This warranty does not cover calibration requirements, and seller warrants only that the instrument or product is properly calibrated at the time of its manufacture. Instruments returned for calibration are not covered by this warranty;
- f. This warranty is **VOID** if the instrument is opened by anyone other than a factory authorized service center with the one exception where requirements set forth in the manual allow an operator to replace consumables or perform recommended cleaning;
- g. This warranty is VOID if the product has been misused, neglected, subjected to accidental or intentional damage, or is not properly installed, maintained, or cleaned according to the requirements of the manual. Unless specifically authorized in a separate writing by Seller, Seller makes no warranty with respect to, and shall have no liability in connection with, goods which are incorporated into other products or equipment, or which are modified by any person other than Seller.

The foregoing is IN LIEU OF all other warranties and is subject to the LIMITATIONS stated herein. NO OTHER EXPRESS OR IMPLIED WARRANTY OF FITNESS FOR PARTICULAR PURPOSE OR MERCHANTABILITY IS MADE. WITH RESPECT TO SELLER'S BREACH OF THE IMPLIED WARRANTY AGAINST INFRINGEMENT, SAID WARRANTY IS LIMITED TO CLAIMS OF DIRECT INFRINGEMENT AND EXCLUDES CLAIMS OF CONTRIBUTORY OR INDUCED INFRINGEMENTS. BUYER'S EXCLUSIVE REMEDY SHALL BE THE RETURN OF THE PURCHASE PRICE DISCOUNTED FOR REASONABLE WEAR AND TEAR OR AT SELLER'S OPTION REPLACEMENT OF THE GOODS WITH NON-INFRINGING GOODS.

TO THE EXTENT PERMITTED BY LAW, THE EXCLUSIVE REMEDY OF THE USER OR BUYER, AND THE LIMIT OF SELLER'S LIABILITY FOR ANY AND ALL LOSSES, INJURIES, OR DAMAGES CONCERNING THE GOODS (INCLUDING CLAIMS BASED ON CONTRACT, NEGLIGENCE, TORT, STRICT LIABILITY OR OTHERWISE) SHALL BE THE RETURN OF GOODS TO SELLER AND THE REFUND OF THE PURCHASE PRICE, OR, AT THE OPTION OF SELLER, THE REPAIR OR REPLACEMENT OF THE GOODS. IN THE CASE OF SOFTWARE, SELLER WILL REPAIR OR REPLACE DEFECTIVE SOFTWARE OR IF UNABLE TO DO SO, WILL REFUND THE PURCHASE PRICE OF THE SOFTWARE. IN NO EVENT SHALL SELLER BE LIABLE FOR LOST PROFITS, BUSINESS INTERRUPTION, OR ANY SPECIAL, INDIRECT, CONSEQUENTIAL OR INCIDENTAL DAMAGES. SELLER SHALL NOT BE RESPONSIBLE FOR INSTALLATION, DISMANTLING OR REINSTALLATION COSTS OR CHARGES. No Action, regardless of form, may be brought against Seller more than 12 months after a cause of action has accrued. The goods returned under warranty to Seller's factory shall be at Buyer's risk of loss, and will be returned, if at all, at Seller's risk of loss.

|                | Buyer and all users are deemed to have accepted this LIMITATION OF WARRANTY AND LIABILITY, which contains the complete and exclusive limited warranty of Seller. This LIMITATION OF WARRANTY AND LIABILITY may not be amended, modified or its terms waived, except by writing signed by an Officer of Seller.                                                                                                    |
|----------------|----------------------------------------------------------------------------------------------------|
| Service Policy | Knowing that inoperative or defective instruments are as detrimental to TSI as they are to our customers, our service policy is designed to give prompt attention to any problems. If any malfunction is discovered, please contact your nearest sales office or representative, or call TSI's Customer Service department at 1-800-680-1220 (USA) or +001 (651) 490-2860 (International).                                         |
| Trademarks     | TSI, the TSI logo, and AeroTrak are registered trademarks of TSI Incorporated in the<br>United States and may be protected under other country's trademark registrations. Teflon is<br>a registered trademark of DuPont. Modbus is a registered trademark of Modicon,<br>Incorporated. Windows and Internet Explorer are registered trademarks of Microsoft<br>Corporation. Wi-Fi is a registered trademark of the Wi-Fi Alliance. |

# Contents

| Manual History                                                                                                    | ii                                                           |
|----------------------------------------------------------------------------------------------------|--------------------------------------------------------------|
| Warranty                                                                                                    | iii                                                          |
| Contents                                                                                                    | v                                                            |
| Safety<br>Laser Safety<br>Labels<br>Description of Caution/Warning Symbols<br>Caution<br>Warning<br>Caution or Warning Symbols<br>Reusing and Recycling<br>Getting Help<br>CHAPTER 1 Introduction and Unpacking | vii<br>viii<br>ix<br>ix<br>ix<br>ix<br>ix<br>x<br><b>1-1</b> |
| Unpacking the AeroTrak®+ Remote Particle Counter<br>Optional Accessories<br>All Models<br>2.83 L/min, 0.1 cfm Models (7201, 7301, 7501, 6201, 6301, 6501) .<br>28.3 L/min, 1.0 cfm Models (7310, 7510)          | 1-3<br>1-4<br>1-4<br>1-4<br>1-5                              |
| CHAPTER 2 Installation and Getting Started<br>Indicator LEDs<br>Electrical Connections<br>Device Connections                                                                                                    | <b>2-1</b><br>2-2<br>2-2<br>2-2<br>2-2                       |
| Ethernet Connector USB-C Connector AeroTrak <sup>®</sup> + Wi-Fi <sup>®</sup> Node Operation 4-20 mA Analog Output / Wireless Connector                                                                         | 2-3<br>2-3<br>2-3<br>2-4                                     |
| Inlet<br>Installation<br>Determine the Installation Location                                                                                                    | 2-4<br>2-4<br>2-5<br>2-5                                     |
| Supplying Power to the Remote Particle Counter<br>Using Power-Over-Ethernet (PoE+)<br>Using DC Power<br>Connecting the Remote Particle Counter to a Computer                                                    | 2-5<br>2-6<br>2-6<br>2-6<br>2-7                              |
| Modbus <sup>®</sup> TCP over Ethernet<br>Tubing Installation<br>Connecting Vacuum Tubing (Models 7201, 7301, 7501,<br>7310, 7510 only)                                                                          | 2-7<br>2-7<br>2-7                                            |
| Connecting Sample Tubing                                                                                                    | 2-8                                                          |
| Setting the IP Address of the Particle Counter<br>Viewing Device Information<br>Title Bar<br>Main Page—Counts Tab                                                                                               | 3-1<br>3-2<br>3-2<br>3-3                                     |

| Main Page—Instrument Tab                                | 3-4  |
|---------------------------------------------------------|------|
| Main Page—Communication Tab                             | 3-5  |
| Configuring the Particle Counter                        | 3-6  |
| Tech Page—Configuration (Config) Tab                    | 3-8  |
| Tech Page—Alarm Tab                                     | 3-9  |
| Tech Page—Relay Tab                                     | 3-10 |
| Tech Page—Analog Tab                                    | 3-11 |
| Tech Page—Instrument (Instr) Tab                        | 3-12 |
| Non-Pump Models                                         | 3-13 |
| Pump Models                                             | 3-13 |
| Tech Page—Data Tab                                      | 3-14 |
| Tech Page—Password (Passwd) Tab                         | 3-15 |
| Tech Page—Reset Tab                                     | 3-15 |
| Loading or Saving a Configuration                       | 3-16 |
| Particle Counter Report Page                            | 3-16 |
| Saving a Configuration Report                           | 3-17 |
| About Page                                              | 3-18 |
| CHAPTER 4 Troubleshooting                               | 4-1  |
| CHAPTER 5 Contacting Customer Service                   | 5-1  |
| Technical Contacts                                      | 5-1  |
| International Contacts                                  | 5-1  |
| Service                                                 | 5-1  |
| Technical Support                                       | 5-2  |
| Returning for Service                                   | 5-2  |
| APPENDIX A Specifications                               | A-1  |
| Specific Model Specifications                           | A-2  |
| Compliance                                              | A-3  |
| Dimensional Diagram Models 7201, 7301, 7501, 7310, 7510 | A-3  |
| Dimensional Diagram Models 6201, 6301, 6501             | A-4  |

# Safety

This section gives instructions to promote safe and proper handling of the AeroTrak®+ Remote Particle Counter.

#### IMPORTANT

There are no user-serviceable parts inside the instrument. Refer all repair and maintenance to a qualified factory-authorized technician. All maintenance and repair information in this manual is included for use by a qualified factory-authorized technician.

## Laser Safety

The TSI<sup>®</sup> Incorporated AeroTrak<sup>®</sup>+ Remote Particle Counter (particle counter) are Class I laser-based instruments. During normal operation, you **WILL NOT** be exposed to laser radiation.

The following precautions should be taken to avoid exposure to hazardous radiation in the form of intense, focused, visible light. Exposure to this light may cause blindness.

- **DO NOT** remove any parts from the particle counter unless you are specifically told to do so in this manual.
- DO NOT remove the housing or covers. There are no userserviceable components inside the housing.

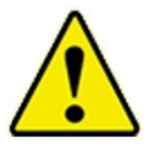

#### WARNING

There are no user-serviceable parts inside this instrument. The instrument should only be opened by  $\mathsf{TSI}^{\$}$  Incorporated or a  $\mathsf{TSI}^{\$}$  approved service technician.

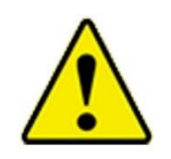

#### WARNING

If the Particle Counter is used in a manner not specified by the manufacturer, the protection provided by the equipment may be impaired.

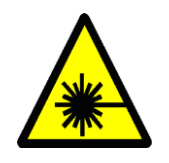

#### WARNING

The use of controls, adjustments, or procedures other than those specified in this manual may result in exposure to hazardous optical radiation.

When operated according to the manufacturer's instruction, this device is a Class I laser product as defined by U.S. Department of Health and Human Services standards under the Radiation Control for Health and Safety Act of 1968. A certification and identification label like the one shown below is affixed to each instrument.

# Labels

Advisory labels and identification labels are attached to the outside of the particle counter housing and to the optics housing on the inside of the instrument.

| 1. | Serial number label<br>(left-side panel)                               | AeroTrak + 7310<br>Channels: 3/.5/5/10um, 1CFM<br>FD 21 CFR 1040.10 AND 1040.11 IEC 60925-1:2014<br>Manufactured : January 2020<br>S/N:73101841009<br>WWW, Billowick Strager 200<br>TSI Part Number : 7310 - 24100A<br>12 - 24V = 30W<br>TSI Incorporated<br>Bio Condigan Read<br>Shoreview, MM 65126, USA Class 1 Lawer Product Made in USA |
|----|------------------------------------------------------------------------|----------------------------------------------------------------------------------------------------|
| 2. | Calibration label<br>(right-side panel)                                | Phone: 651 490 2811           Web: www.tsi.com           Calibrated by:           Date:           Due:                                                                                                    |
| 3. | Laser radiation label (internal)                                       | DANGER!<br>VISIBLE LASER RADIATION WHEN<br>OPEN. AVOID DIRECT<br>EXPOSURE TO BEAM<br>WARNING: NO USER SERVICABLE<br>PARTS INSIDE. REFER SERVICING<br>TO QUALIFIED PERSONNEL                                                                                                    |
| 4. | Laser radiation symbol label<br>(internal)                             |                                                                                                    |
| 5. | European symbol for non-<br>disposable item. Item must<br>be recycled. | X                                                                                                    |

## **Description of Caution/Warning Symbols**

Appropriate caution/warning statements are used throughout this manual and on the instrument. They require you to take cautionary measures when working with the instrument.

#### Caution

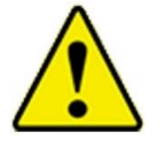

*Caution* means *be careful*. Not following the procedures prescribed in this manual may result in irreparable equipment damage. Caution also indicates important information about the operation and maintenance of this instrument is included.

CAUTION

#### Warning

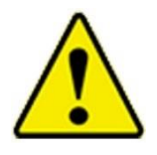

*Warning* means unsafe use of the instrument could result in serious injury or cause irrevocable damage to the instrument. Follow the procedures prescribed in this manual to use the instrument safely.

WARNING

## **Caution or Warning Symbols**

The following symbols may accompany cautions and warnings to indicate the nature and consequences of hazards:

| Warns that uninsulated voltage within the instrument may<br>have sufficient magnitude to cause electric shock.<br>Therefore, it is dangerous to come into contact with any<br>part inside the instrument. |
|----------------------------------------------------------------------------------------------------|
| Warns that the instrument contains a laser and that important information about its safe operation and maintenance is included in the manual.                                                             |
| Warns that the instrument is susceptible to electro-static dissipation (ESD) and ESD protection procedures should be followed to avoid damage.                                                            |
| Indicates the connector is connected to earth ground and cabinet ground.                                                                                                    |

## **Reusing and Recycling**

As part of TSI Incorporated's effort to have a minimal negative impact on the communities in which its products are manufactured and used:
DO NOT dispose of used batteries in the trash.
Follow local environmental requirements for battery recycling.
If instrument becomes obsolete, return to TSI for disassembly and recycling.

# **Getting Help**

To obtain assistance with this product or to submit suggestions, please contact Customer Service:

TSI Incorporated 500 Cardigan Road Shoreview, MN 55126 U.S.A. Fax: (651) 490-3824 (USA) Fax: 001 651 490 3824 (International) Telephone: 1-800-680-1220 (USA) or (651) 490-2860 International: 001 651 490-2860 E-mail Address: technical.services@tsi.com Web site: www.tsi.com

# CHAPTER 1 Introduction and Unpacking

The AeroTrak®+ Remote Particle Counter (particle counter) is a compact sensor that is appropriate for use in multiple locations in a large clean room or critical environment to continuously monitor a process. The sensors are very simple compared to a typical particle counter. They have no display (other than several LED indicators) and can run with no pump (central vacuum is used along with an integrated critical orifice) or with an internal pump that is controlled to provide a constant volumetric flow rate for 0.1 cfm (2.83 L/min) models.

Sensor data and particle counter information is communicated to an external device via integrated Ethernet (TCP/IP), serial Modbus RTU communications, a digital contact. 4-20 mA or wireless outputs are available on select models. Oftentimes, this data is sent to a data logging and reporting software, like TSI Incorporated's Facility Monitoring System Software.

The following table shows the remote particle counter models covered by this manual.

- \* A denote 4-20 mA analog outputs
- <sup>+</sup>V denotes VHP resistant
- \* W denotes unit is capable of receiving the external wireless node

| Part Number  | Flow Rate           | Size Channels (um)       | No. Size<br>Channels |
|--------------|---------------------|--------------------------|----------------------|
| 7201-22003   | 2.8 L/min (0.1 cfm) | 0.2/0.3 um               | 2                    |
| 7201-22003W* | 2.8 L/min (0.1 cfm) | 0.2/0.3 um               | 2                    |
| 7201-24010   | 2.8 L/min (0.1 cfm) | 0.2/0.3/0.5/1.0 um       | 4                    |
| 7201-24010A* | 2.8 L/min (0.1 cfm) | 0.2/0.3/0.5/1.0 um       | 4                    |
| 7201-24010W* | 2.8 L/min (0.1 cfm) | 0.2/0.3/0.5/1.0 um       | 4                    |
| 7301-22005   | 2.8 L/min (0.1 cfm) | 0.3/0.5 um               | 2                    |
| 7301-22005W* | 2.8 L/min (0.1 cfm) | 0.3/0.5 um               | 2                    |
| 7301-24050   | 2.8 L/min (0.1 cfm) | 0.3/0.5/1.0/5.0 um       | 4                    |
| 7301-24050A* | 2.8 L/min (0.1 cfm) | 0.3/0.5/1.0/5.0 um       | 4                    |
| 7301-24050W* | 2.8 L/min (0.1 cfm) | 0.3/0.5/1.0/5.0 um       | 4                    |
| 7301-24100   | 2.8 L/min (0.1 cfm) | 0.3/0.5/5.0/10 um        | 4                    |
| 7301-24100A* | 2.8 L/min (0.1 cfm) | 0.3/0.5/5.0/10 um        | 4                    |
| 7301-24100W* | 2.8 L/min (0.1 cfm) | 0.3/0.5/5.0/10 um        | 4                    |
| 7301-26250   | 2.8 L/min (0.1 cfm) | 0.3/0.5/1.0/5.0/10/25 um | 6                    |
| 7301-26250A* | 2.8 L/min (0.1 cfm) | 0.3/0.5/1.0/5.0/10/25 um | 6                    |
| 7301-26250W* | 2.8 L/min (0.1 cfm) | 0.3/0.5/1.0/5.0/10/25 um | 6                    |

| Part Number  | Flow Rate           | Size Channels (um)       | No. Size<br>Channels |
|--------------|---------------------|--------------------------|----------------------|
| 7501-22050   | 2.8 L/min (0.1 cfm) | 0.5/5.0 um               | 2                    |
| 7501-22050W* | 2.8 L/min (0.1 cfm) | 0.5/5.0 um               | 2                    |
| 7501-24100   | 2.8 L/min (0.1 cfm) | 0.5/1.0/5.0/10 um        | 4                    |
| 7501-24100A* | 2.8 L/min (0.1 cfm) | 0.5/1.0/5.0/10 um        | 4                    |
| 7501-24100W* | 2.8 L/min (0.1 cfm) | 0.5/1.0/5.0/10 um        | 4                    |
| 7501-25250   | 2.8 L/min (0.1 cfm) | 0.5/1.0/5.0/10/25 um     | 5                    |
| 7501-25250A* | 2.8 L/min (0.1 cfm) | 0.5/1.0/5.0/10/25 um     | 5                    |
| 7501-25250W* | 2.8 L/min (0.1 cfm) | 0.5/1.0/5.0/10/25 um     | 5                    |
| 7501-24250   | 2.8 L/min (0.1 cfm) | 0.5/5.0/10/25 um         | 4                    |
| 7501-24250A* | 2.8 L/min (0.1 cfm) | 0.5/5.0/10/25 um         | 4                    |
| 7501-24250W* | 2.8 L/min (0.1 cfm) | 0.5/5.0/10/25 um         | 4                    |
| 7310-22005   | 28.3 L/min (1 cfm)  | 0.3/0.5 um               | 2                    |
| 7310-22005W* | 28.3 L/min (1 cfm)  | 0.3/0.5 um               | 2                    |
| 7310-24050   | 28.3 L/min (1 cfm)  | 0.3/0.5/1.0/5.0 um       | 4                    |
| 7310-24050A* | 28.3 L/min (1 cfm)  | 0.3/0.5/1.0/5.0 um       | 4                    |
| 7310-24050W* | 28.3 L/min (1 cfm)  | 0.3/0.5/1.0/5.0 um       | 4                    |
| 7310-24100   | 28.3 L/min (1 cfm)  | 0.3/0.5/5.0/10 um        | 4                    |
| 7310-24100A* | 28.3 L/min (1 cfm)  | 0.3/0.5/5.0/10 um        | 4                    |
| 7310-24100W* | 28.3 L/min (1 cfm)  | 0.3/0.5/5.0/10 um        | 4                    |
| 7510-22050   | 28.3 L/min (1 cfm)  | 0.5/5.0 um               | 2                    |
| 7510-22050V+ | 28.3 L/min (1 cfm)  | 0.5/5.0 um               | 2                    |
| 7510-22050W* | 28.3 L/min (1 cfm)  | 0.5/5.0 um               | 2                    |
| 7510-24100   | 28.3 L/min (1 cfm)  | 0.5/1.0/5.0/10 um        | 4                    |
| 7510-24100A* | 28.3 L/min (1 cfm)  | 0.5/1.0/5.0/10 um        | 4                    |
| 7510-24100W* | 28.3 L/min (1 cfm)  | 0.5/1.0/5.0/10 um        | 4                    |
| 7510-24250   | 28.3 L/min (1 cfm)  | 0.5/5.0/10/25 um         | 4                    |
| 7510-24250A* | 28.3 L/min (1 cfm)  | 0.5/5.0/10/25 um         | 4                    |
| 7510-24250W* | 28.3 L/min (1 cfm)  | 0.5/5.0/10/25 um         | 4                    |
| 6201-24010   | 2.8 L/min (0.1 cfm) | 0.2/0.3/0.5/1.0 um       | 4                    |
| 6201-24010A* | 2.8 L/min (0.1 cfm) | 0.2/0.3/0.5/1.0 um       | 4                    |
| 6201-24010W* | 2.8 L/min (0.1 cfm) | 0.2/0.3/0.5/1.0 um       | 4                    |
| 6301-24100   | 2.8 L/min (0.1 cfm) | 0.3/0.5/5.0/10 um        | 4                    |
| 6301-24100A* | 2.8 L/min (0.1 cfm) | 0.3/0.5/5.0/10 um        | 4                    |
| 6301-24100W* | 2.8 L/min (0.1 cfm) | 0.3/0.5/5.0/10 um        | 4                    |
| 6301-26250   | 2.8 L/min (0.1 cfm) | 0.3/0.5/1.0/5.0/10/25 um | 6                    |
| 6301-26250A* | 2.8 L/min (0.1 cfm) | 0.3/0.5/1.0/5.0/10/25 um | 6                    |
| 6301-26250W* | 2.8 L/min (0.1 cfm) | 0.3/0.5/1.0/5.0/10/25 um | 6                    |
| 6501-24100   | 2.8 L/min (0.1 cfm) | 0.5/1.0/5.0/10 um        | 4                    |
| 6501-24100A* | 2.8 L/min (0.1 cfm) | 0.5/1.0/5.0/10 um        | 4                    |
| 6501-24100W* | 2.8 L/min (0.1 cfm) | 0.5/1.0/5.0/10 um        | 4                    |

| Part Number  | Flow Rate           | Size Channels (um)   | No. Size<br>Channels |
|--------------|---------------------|----------------------|----------------------|
| 6501-24250   | 2.8 L/min (0.1 cfm) | 0.5/5.0/10/25 um     | 4                    |
| 6501-24250A* | 2.8 L/min (0.1 cfm) | 0.5/5.0/10/25 um     | 4                    |
| 6501-24250W* | 2.8 L/min (0.1 cfm) | 0.5/5.0/10/25 um     | 4                    |
| 6501-25250   | 2.8 L/min (0.1 cfm) | 0.5/1.0/5.0/10/25 um | 5                    |
| 6501-25250A* | 2.8 L/min (0.1 cfm) | 0.5/1.0/5.0/10/25 um | 5                    |
| 6501-25250W* | 2.8 L/min (0.1 cfm) | 0.5/1.0/5.0/10/25 um | 5                    |

# Unpacking the AeroTrak<sup>®</sup>+ Remote Particle Counter

Carefully unpack the AeroTrak<sup>®</sup>+ Remote Particle Counter from the shipping container and check the contents of the shipment against the tables below. If any parts are missing or broken, notify TSI<sup>®</sup> immediately. Keep the shipping container for returning the device for service.

| Qty. | Item Description                      | Part/Model                                                                                            | Reference Picture |
|------|---------------------------------------|----------------------------------------------------------------------------------------------------|-------------------|
| 1    | AeroTrak®+ Remote<br>Particle Counter | 7201         6201           7301         6301           7501         6501           7310         7510 |                   |
| 1    | Calibration Certificate               | N/A                                                                                                   |                   |
| 1    | 12-24 VDC / Relay<br>Connector        | 6003398                                                                                               |                   |

## **Optional Accessories**

The following tables list optional accessories. If you ordered optional accessories, make certain they have been received and are in working order.

#### All Models

| Item Description                                | Part/Model | Reference Picture    |
|-------------------------------------------------|------------|----------------------|
| Power Supply*                                   | PSU-ARWP   |                      |
| USB-C Cable                                     | 700360     |                      |
| AeroTrak <sup>®</sup> + Wi-Fi <sup>®</sup> Node | 700500     | Status<br>B Activity |

\*Manufacturer's Declaration for Korea: This product is intended to be powered by PoE+ or user-supplied 12–24V supply. PSU-ARWP power supply accessory not for use in the Korean market.

| Item Description                                            | Part/Model  | Reference Picture |
|-------------------------------------------------------------|-------------|-------------------|
| 0.1 CFM Zero Filter                                         | AR-PF-001   |                   |
| Mounting Bracket                                            | 700008      |                   |
| Isokinetic Inlet (2.8 L/min,<br>0.1 cfm)<br>Stainless Steel | ISPDM-00145 |                   |
| Isokinetic Barb Sampling<br>Probe Al 0.1 cfm                | 700477      |                   |

#### 2.83 L/min, 0.1 cfm Models (7201, 7301, 7501, 6201, 6301, 6501)

 $<sup>^{\</sup>textcircled{R}}$  Wi-Fi is a registered trademark of the Wi-Fi Alliance.

| Item Description                                             | Part/Model | Reference Picture |
|--------------------------------------------------------------|------------|-------------------|
| Isokinetic Barb Sampling<br>Probe SS 0.1 cfm                 | 700478     |                   |
| Adapter, Isokinetic Zero<br>Cap, 0.1 cfm                     | 700481     |                   |
| Sample Tubing<br>Superthane Tubing – 1/8 ID<br>1/4 OD 100 FT | 700009     |                   |
| Superthane Tubing – 1/8 ID<br>1/4 OD 1000 FT                 | 700010     |                   |

### 28.3 L/min, 1.0 cfm Models (7310, 7510)

| Item Description                                             | Part/Model  | Ref. |
|--------------------------------------------------------------|-------------|------|
| 1 CFM Zero Filter                                            | AR-PF-010   |      |
| Mounting Bracket                                             | 700008-1    |      |
| Stainless Steel<br>Isokinetic inlet (28.3 L/min,<br>1.0 cfm) | ISPDM-01045 |      |
| Isokinetic Barb Sampling<br>Probe Al 1.0 cfm                 | 700479      |      |
| Isokinetic Barb Sampling<br>Probe SS 1.0 cfm                 | 700480      |      |
| Isokinetic Cap                                               | 700252      |      |

| Item Description                                              | Part/Model | Ref. |
|---------------------------------------------------------------|------------|------|
| Adapter, Isokinetic Zero<br>Cap, 1.0 cfm                      | 700482     |      |
| Sample Tubing<br>Superthane Tubing – 1/4 ID                   | 700011     |      |
| 3/8 OD 100 ft<br>Superthane Tubing – 1/4 ID<br>3/8 OD 1000 ft | 700012     |      |

# CHAPTER 2 Installation and Getting Started

This chapter describes the features, connections, and installation of the AeroTrak $^{\otimes}$ + Remote Particle Counter.

# **Indicator LEDs**

The three LEDs on the front of the Remote Particle Counter provide indication of the particle counter's operation as described in the table below.

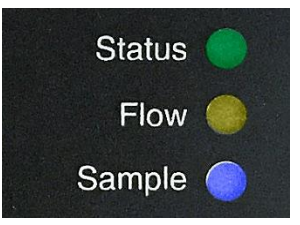

| Indicator | Status          | Function                                                                                                    |
|-----------|-----------------|----------------------------------------------------------------------------------------------------|
| Status    | Green           | No errors are detected.                                                                                                    |
|           | Red             | <ul> <li>Device is in a service alert from 1 or<br/>more of the following conditions:</li> <li>Laser current error</li> <li>Laser scatter error</li> <li>Flow error</li> <li>Calibration error</li> <li>Ambient condition error</li> </ul> |
| Flow      | Yellow—solid    | Device flow is good.                                                                                                    |
|           | Yellow—flashing | Device has a flow error.                                                                                                    |
|           | Off             | No flow detected.                                                                                                    |
| Sample    | Blue—solid      | Device is sampling and no particles are detected.                                                                                                    |
|           | Blue-blinking   | Blinking rate is indicative (a guide) of particle count activity in real time.                                                                                                    |
|           |                 | NOTICE                                                                                                    |
|           |                 | The maximum blinking rate is 50 times per second.                                                                                                    |

# **Electrical Connections**

The state-of-the art AeroTrak<sup>®</sup>+ Remote Particle Counter supports multiple communications and connectivity options. A brief description of each of the connections is listed below.

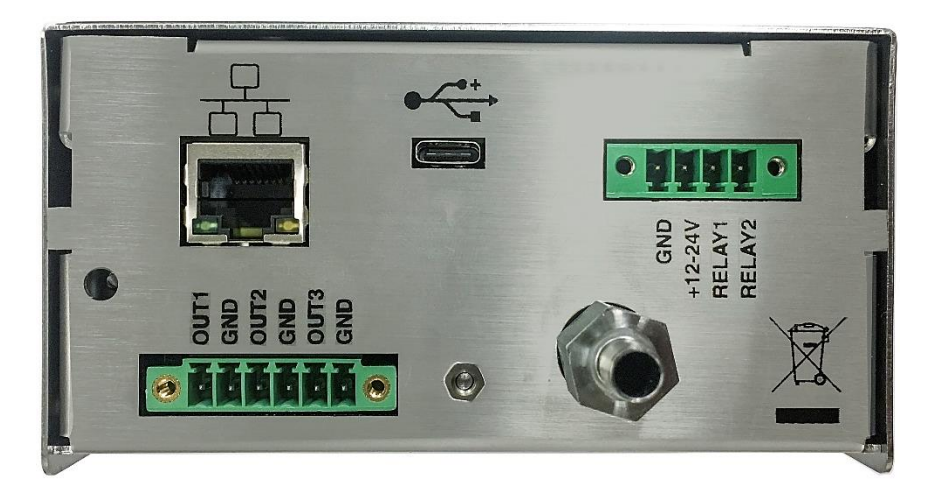

### **Device Connections**

- <u>12-24 VDC/Relay Output Connector</u>
- Ethernet Connector
- USB-C Connector
- <u>AeroTrak+ Wi-Fi Node Operation</u>
- <u>4-20 mA Analog Output/Wireless Connector</u>

#### 12-24 VDC / Relay Connector

This connector can be used as either a 12–24 VDC power connection when Power-Over-Ethernet (PoE+) is not available and as a relay connection.

If used as a power connector, only a TSI-supplied 12 VDC power supply (such as TSI model PSU-ARWP) should be used.

| Terminal | Direction                             |
|----------|---------------------------------------|
| 1        | GND                                   |
| 2        | 12–24 VDC                             |
| 3        | RELAY1 – Contact 1 for internal relay |
| 4        | RELAY2 – Contact 2 for internal relay |

If used as a relay, the alarm contact is used to indicate an alarm condition. The alarm contact closure is normally open. The contact closes upon an alarm, which could be a high particle alarm, a laser error, a detector error, or a flow error, depending on the configuration of the particle counter. The relay contact is rated for a 2A @ 30 VDC load. This relay can be controlled by external software (i.e., FMS) and is configured on the Configuration Utility.

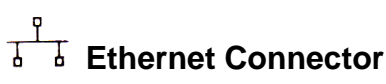

The particle counter should be connected to a 10/100 Mbps network that supports Power-Over-Ethernet (802.3at PoE+). The green LED indicates that the network is connected. The yellow LED indicates activity on the network cable.

The Ethernet LAN connector is a standard 10/100 Mbps 8-Position 8-Contact (8P8C, often called RJ45) modular plug connection that supports Power-Over-Ethernet (802.3at PoE+) devices. PoE+ is typically 48 VDC.

#### **USB-C** Connector

This connection is used to communicate with the particle counter via a USB-C cable connected to a Windows<sup>®</sup> operation system computer running the Configuration Utility. The particle counter can be powered by USB-C for configuration. The particle counter cannot be powered by USB-C for sampling.

### AeroTrak®+ Wi-Fi® Node Operation

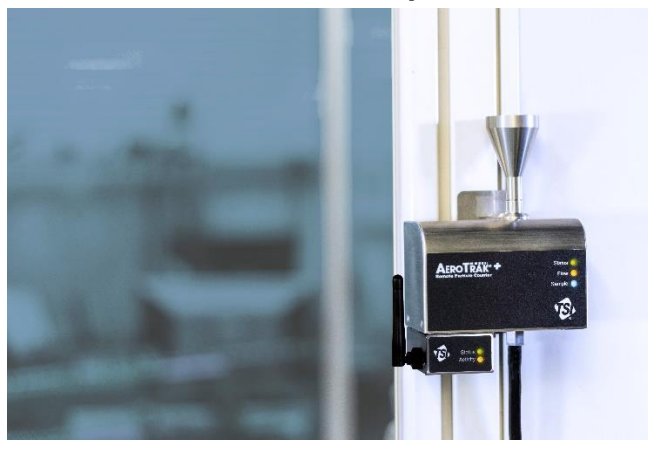

The AeroTrak<sup>®</sup>+ Remote Particle Counter has an option for Wi-Fi<sup>®</sup> communications. There is a separate node that connects to the AeroTrak<sup>®</sup>+ Remote Particle Counter. The Wi-Fi<sup>®</sup> Node (TSI part number 700500) connects to the 6-pin connector, located on the bottom of the AeroTrak<sup>®</sup>+ Remote Particle Counter. The connector is designated for either 4-20 mA Analog Output/Wireless connector. When the customer orders an AeroTrak<sup>®</sup>+ Remote Particle Counter with wireless option, the connector will not output 4-20 mA levels.

#### NOTICE

With Wi-Fi<sup>®</sup> Node connected, the PoE+ port (Ethernet port) is not accessible because the Wi-Fi<sup>®</sup> Node will block the port.

Further instructions for setup and configuration may be found in the *AeroTrak*<sup>®</sup>+ *Remote Particle Counter Wireless (Wi-Fi) Node Model* 700550 Quick Start Guide TSI part number 6014172).

### 4-20 mA Analog Output / Wireless Connector

This 6-pin connector is used for either a 3-channel 4–20 mA output or to connect to a TSI wireless node, depending on the model used.

Two (2) of the analog outputs are configurable, via the Configuration Utility, to linear/log scale and linked to a particle channel.

| Terminal | Channel | Direction |
|----------|---------|-----------|
| 1        | А       | Output    |
| 2        | А       | Return    |
| 3        | В       | Output    |
| 4        | В       | Return    |
| 5        | Status  | Output    |
| 6        | Status  | Return    |

The last analog output is dedicated to status information. The output will go to a nominal current value that corresponds to the condition listed in table.

| Current | Flow<br>Status | Laser<br>Status |
|---------|----------------|-----------------|
| 8 mA    | OK             | ОК              |
| 12 mA   | OK             | Alarm           |
| 16 mA   | Alarm          | ОК              |
| 20 mA   | Alarm          | Alarm           |

# **Tubing Connections**

#### Inlet

The direct-mount sampling inlet at the top of the device can be configured to sample standalone, connected to a sample tube, or connected to an isokinetic sampling inlet. See the table of <u>optional</u> accessories in Chapter 1 for more information.

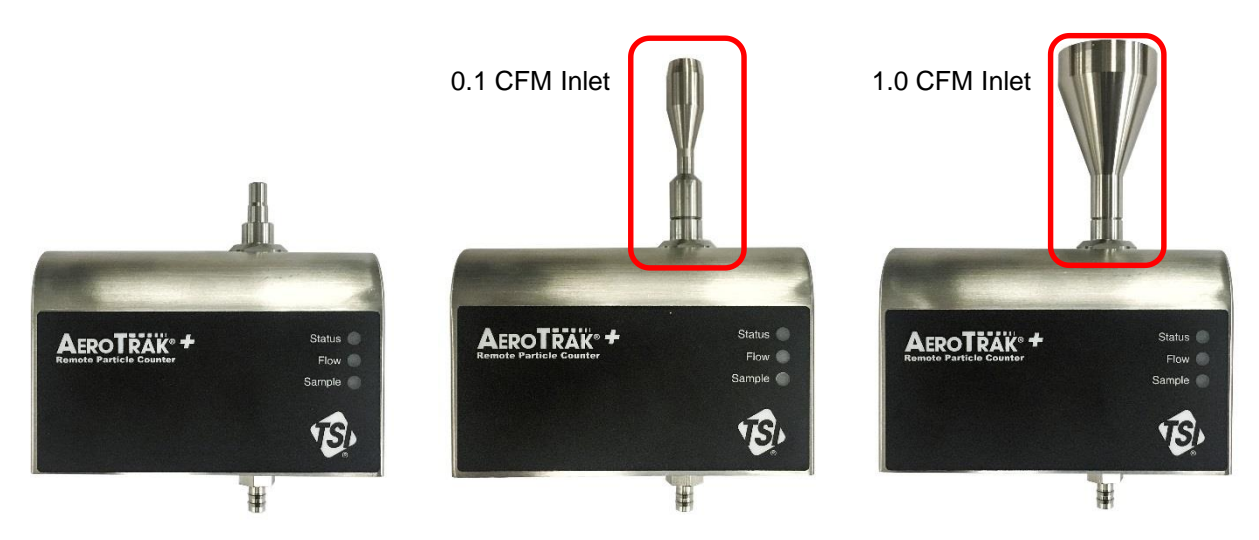

# Installation

Installation of the AeroTrak<sup>®</sup>+ Remote Particle Counter consists of:

- Determining the installation location
- Mounting the particle counter
- Supplying power to the particle counter
- <u>Connecting communications from the particle counter to the computer</u>
- Connecting the vacuum and sample tubes to the particle counter

### **Determine the Installation Location**

Determine the installation location according to your monitoring needs. Remote particle counters are designed so that they can be located close to critical locations determined by risk analysis. The Remote Particle Counter should be mounted such that the sensor assembly can be easily installed and removed for calibration. It is generally convenient to mount the particle counter to a vertical flat surface such as a wall, but the particle counter can also be mounted below the critical work area, inside a vented hood, or a convenient location close to the point of measurement.

## Mounting the Remote Particle Counter

The Remote Particle Counter can be mounted using a variety of mounting brackets and schemes.

TSI provides an optional mounting bracket (TSI P/N 700008 for 0.1 cfm models and 700008-1 for 1 cfm models) that allows the particle counter to be easily mounted and removed on a surface (see figures).

To install the mounting bracket:

- The bracket is provided with two 0.169-inch (4.30 mm) diameter holes, suitable for a #6 or M4 screw. Screw the bracket to the mounting surface using appropriate screws.
- 2. Slide the particle counter onto the mounting tabs at the top of the bracket and snap it into the locking tab (circled in figure).

To remove the Remote Particle Counter from the mounting bracket:

- 1. Press the locking tab at the top of the bracket.
- 2. Lift the particle counter off the mounting tabs.

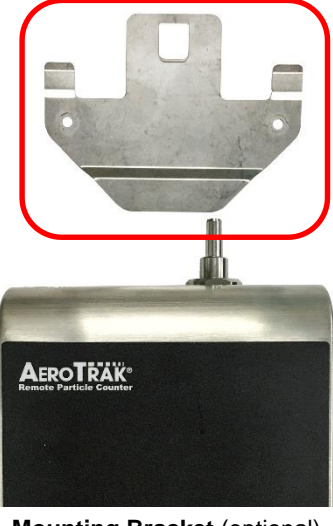

Mounting Bracket (optional)

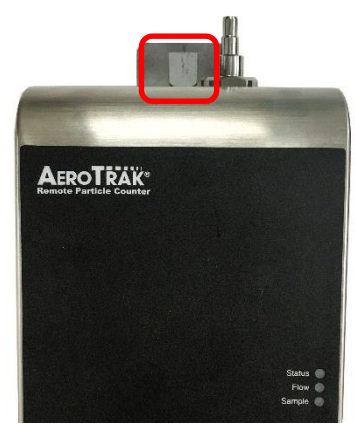

Remote Particle Counter Mounted on Optional Bracket

## Supplying Power to the Remote Particle Counter

The AeroTrak<sup>®</sup>+ Remote Particle Counter may be powered in one of two ways. For easy installation, the particle counter is designed to work primarily with Power-Over-Ethernet (802.3at PoE+). In some cases; however, this is not possible or practical, so the particle counter can also be powered by the optional TSI Model PSU-ARWP power supply. The unit can also be powered with a user supplied 12–24-volt supply. The AeroTrak<sup>®</sup>+ Remote Particle Counter can operate with both PoE+ and AUX connected at the same time for redundancy and backup continuous monitoring.

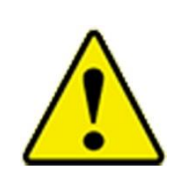

#### WARNING

If the Remote Particle Counter is powered by a network, it should be connected only to a standard 10/100 Mbps Ethernet network that supports Power-Over-Ethernet (PoE+) according to the IEEE 802.3at PoE+ standard. Use of power supplied over a network that does not comply with this standard could seriously damage your particle counter.

#### Using Power-Over-Ethernet (PoE+)

To supply power using a PoE+ device:

- Make sure the Ethernet hub or router supplies power over the Ethernet cable (check with the equipment supplier or your computer services or Information Technology department). If the device is not capable of providing power, you will have to use an auxiliary AC power supply (see "<u>Using DC Power</u>" below).
- 2. Connect the Ethernet cable to the Ethernet hub.
- 3. Connect the other end of the Ethernet cable to the Ethernet port on the particle counter. The Status LED on the particle counter should illuminate green.

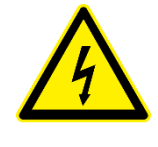

#### WARNING

For proper operation, please use TSI<sup>®</sup> model PSU-ARWP power supply or a 12–24 VDC power supply with a minimum 30W output power. Using another power supply could seriously damage your particle counter.

#### Using DC Power

To supply DC power to the particle counter:

1. Connect the TSI model PSU-ARWP power supply or a 12–24 VDC power supply with a minimum of 30 watts output to the instrument at the power connector as shown in the figure below.

#### NOTICE

If the voltage is too low (9V) or too high (26V), the unit will not turn on. If the power capability of the external power supply is too low, the unit could reboot when it starts to sample. 2. Plug the power supply into a suitable AC outlet. The Status LED on the particle counter should illuminate green.

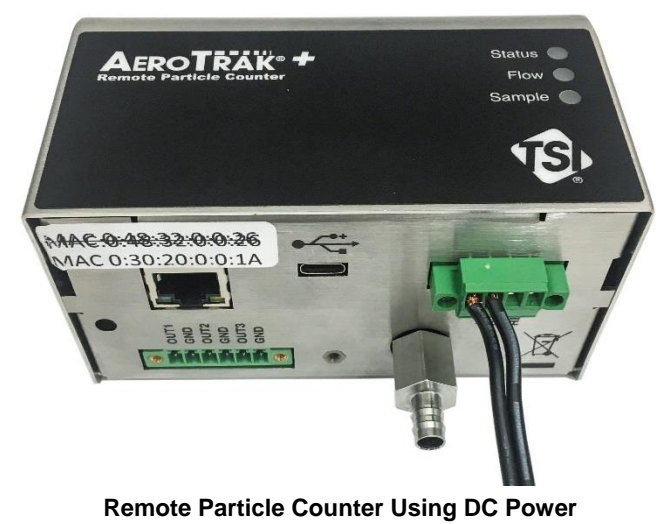

# Connecting the Remote Particle Counter to a Computer

You can communicate with the particle counter using Modbus TCP over Ethernet.

#### Modbus® TCP over Ethernet

Modbus<sup>®</sup> TCP over Ethernet is the preferred method of communications with the particle counter. Using the 8-pin RJ-45 socket described above, Modbus<sup>®</sup> RTU provides compact, binary representation of the data contained in a register within the instrument memory. If you used PoE+ to provide power, you have already made the necessary communications connection to the particle counter. 802.3at PoE+ carries both power and communications through an Ethernet cable to the Remote Particle Counter. If DC Power is used, the PoE+ option will not be required to power the unit but the unit will operate fine with PoE+ also present. No need to disable PoE+ for units running with DC power.

## **Tubing Installation**

# Connecting Vacuum Tubing (Models 7201, 7301, 7501, 7310, 7510 only)

The 7201, 7301, 7501, 7310, 7510 models do not have an integrated pump to move particles through the instrument. Instead, it uses a critical or sonic orifice to maintain a steady flow of air and particles.

This requires a vacuum source from a central vacuum system or an external vacuum pump capable of delivering at least 15 inches of Mercury (15 inHg) at the outlet of the counter. The vacuum should be confirmed using an external vacuum gauge measured directly at the outlet of the counter.

Connect the vacuum tubing to the particle counter outlet shown in the figure. This requires tubing such as specified in the <u>optional</u> <u>accessories table</u> in Chapter 1 or PVC thick-walled tubing.

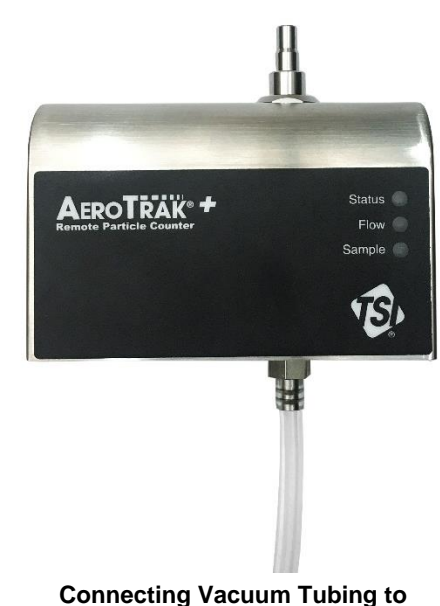

Remote Particle Counter

#### NOTICE

Models 6201, 6301, and 6501 have an integrated pump so no vacuum source is needed. For these models, the outlet can be left disconnected or connected to exhaust tubing with a maximum length of 3 m (10 ft.).

### **Connecting Sample Tubing**

It is not always possible to position the particle counter close to the monitoring location. In this case sample tubing is used to carry a sample from a location close to a critical process to the particle counter a short distance away. This requires tubing such as specified in the optional accessories table in Chapter 1. Tubing length should be kept as short as possible (no more than 3 meters or 10 feet when measuring particles  $\geq 1 \, \mu m^*$ ) with minimum number of bends (Minimum bend radii is 15 cm or 6 inches\*) to minimize particle loss. In addition, care should be taken not to use tubing that may carry a very high static charge (such as Teflon<sup>®</sup> tubing). This will act like a filter and prevent particles being sampled into the device.

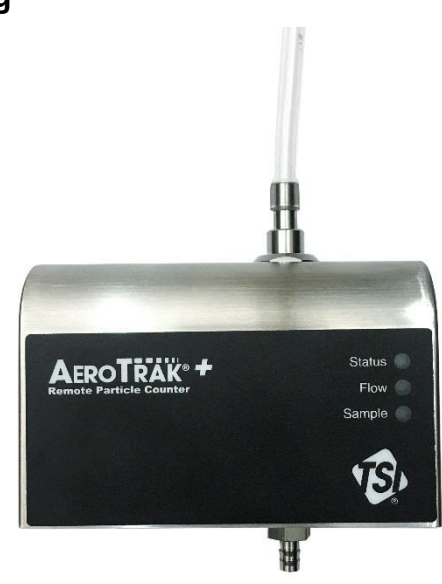

Connecting Sample Tubing to Remote Particle Counter

<sup>\*</sup>per ASTM F50-07

<sup>&</sup>lt;sup>®</sup>Teflon is a registered trademark of DuPont.

# CHAPTER 3 Communications and Configurations

Generally, the particle counter will be set up as one of many sensors in a network. In this case the operation of the network is controlled through Facility Monitoring System Software (TSI<sup>®</sup> FMS Software) running on a computer. FMS Software can be configured to communicate with the particle counter through Modbus TCP over Ethernet or via TSI wireless communication. Consult the FMS Software manual for more information.

#### NOTICE

Technical documentation for integrating the TSI<sup>®</sup> Particle Counter into custom applications, including details of the Modbus<sup>®</sup> implementation, is available upon request. Contact TSI<sup>®</sup> Customer Service (see "<u>Contacting Customer Service</u>").

# Setting the IP Address of the Particle Counter

By default, each Particle Counter is shipped with a static Ethernet address of 192.168.200.90. Since the IP address is fixed, before the remote Particle Counter can communicate with your computer system, you must assign an IP address to it that is compatible with your network. An example is shown below using the configuration utility.

#### NOTICE

In a typical application, Particle Counters are configured using static IP addresses so that remote hosts and software can be configured to query each specific counter at known addresses. It is also possible to configure the Particle Counter using DHCP (Dynamic Host Configuration Protocol), but this should be done with care to ensure that the IP address of each device is known and always the same for each device. Further details of TCP/IP networking are beyond the scope of this document.

# **Viewing Device Information**

Your device information can be viewed using the Configuration Utility on a Windows<sup>®</sup> operating system computer. To connect your Particle Counter with the Configuration Utility, you will need the following:

- A Windows<sup>®</sup> operating system computer (PC) or laptop with a USB port
- A USB-C cable
- Particle Counter to be configured

Connect the Remote Particle Counter to the Windows<sup>®</sup> operating system PC using the USB-C cable. The USB-C cable will power the particle counter.

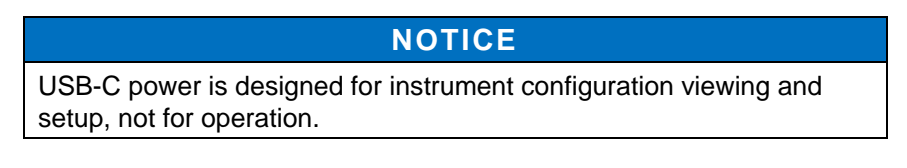

### **Title Bar**

| S AeroTrak+ Remote Main Page |  |  | DISCONNECT |
|------------------------------|--|--|------------|
|------------------------------|--|--|------------|

The title bar has the following functionality:

| 😑 Main Menu                   | Access to Main Menu.                                                                         |
|-------------------------------|----------------------------------------------------------------------------------------------|
| S AeroTrak+ Remote Main Page  | App name.                                                                                    |
| Alarm Icon                    | This icon will be displayed<br>in main menu if the<br>instrument has an<br>instrument alarm. |
| USB Connection                | This icon is shown when<br>USB connection has been<br>established.                           |
| DISCONNECT Connect/Disconnect | Allows you to connect<br>and disconnect from<br>instrument.                                  |

## Main Page—Counts Tab

Once the unit is powered, launch the Configuration Utility and you will arrive at the Main Page—Counts tab. The following list of items can be viewed on this page:

| Label                   | Function                                           |
|-------------------------|----------------------------------------------------|
| Sample #                | Current Sample Number                              |
| Sample Time (s)         | Elapsed time in the current sample interval        |
| Hold Time (s)           | Elapsed hold time between sample intervals         |
| Particle Size (um)      | Minimum size threshold for each channel in $\mu m$ |
| Counts (raw cumulative) | Number of particle counts in each channel          |
| Model                   | Device model number                                |
| Serial                  | Device serial number                               |
| Location Name           | Device location name                               |
| Date (yyyy-mm-dd)       | Device date                                        |
| Time                    | Device time                                        |
| Alarm                   | Device threshold alarm status                      |
| Current Flow (lpm)      | Device flow rate                                   |
| Run Mode                | Device current run mode                            |
| Sample length (s)       | Sample interval length                             |
| Sample delay (s)        | Delay time before sampling begins                  |
| Sample hold (s)         | Time between samples                               |

| Co                 | <b>unts</b> Instrument C            | communication                 | Instrument                       | Information                |
|--------------------|-------------------------------------|-------------------------------|----------------------------------|----------------------------|
| Sample#<br>Channel | Sample Tm (s)<br>Particle Size (µm) | Hold Tm (s)<br>Counts (raw Σ) | Model:<br>Serial:<br>Location Na | 7301-26250<br>73011850000  |
| Ch1<br>Ch2         | 0.3                                 |                               | Date:                            | 2018-11-05<br>(yyyy-mm-dd) |
| Ch3                | 1                                   |                               | Time:                            | 02:29:24                   |
| Ch4<br>Ch5         | 5                                   |                               | Status<br>Threshol               | d Alarm:                   |
| Ch6                | 25                                  |                               | Current Run Mod                  | Flow (lpm): 2.83<br>e: MAN |
|                    |                                     |                               | Start Del                        | ay (s): 0                  |

## Main Page—Instrument Tab

The Instrument tab shows device information as described in the table below:

| Label                      | Function                                          |
|----------------------------|---------------------------------------------------|
| Firmware version           | Current firmware version programmed on the device |
| Last Cal Date (yyyy-mm-dd) | Last date the device was calibrated               |
| Nominal Flow (lpm)         | Nominal flow rate of the device                   |
| Laser Run-Time (hrs)       | Time that the laser has been on since manufacture |
| Instrument Temperature (C) | Device temperature measured inside the enclosure  |
| Laser Current (mA)         | Current being supplied to the laser               |
| Background Light Level (V) | Laser scatter in optics chamber                   |

| Aero Irak+ Remote Main       |               |               | DISCONNECT    |
|------------------------------|---------------|---------------|---------------|
| Counts Instrument            | Communication | Instrument In | formation     |
| Firmware Version:            | 1.01          | Model:        | 7510-22050    |
| Last Cal Data (usas) mm dd). | 2010 11 00    | Serial:       | 7510185101    |
| Last Car Date (yyyy-mm-dd).  | 2010-11-00    | Location Nam  | e: LOCATION   |
| Nominal Flow (lpm):          | 2.83          | Date:         | 2018-11-05    |
| Leser Dun Time (hre)         | 10.00         |               | (yyyy-mm-dd)  |
| Laser Run-Time (hrs):        | 13.03         | Time:         | 02:49:04      |
| Instrument Temperature (C):  | 32.41         |               |               |
| Laser Current (mA):          | 0.00          | Status        |               |
| Background Light Level:      | 0.00          | Threshold     | Alarm:        |
| 0 0                          |               | Current Flo   | w (Ipm): 2.83 |
|                              |               | Run Mode:     | MAN           |
|                              |               | Sample Ler    | ngth (s): 10  |
|                              |               | Start Delay   | (s): 0        |
|                              |               | Hold Time (   | s): 0         |

## Main Page—Communication Tab

The Communication tab shows device information for communication purposes as described in the table below:

| Label                      | Function                                                                                                    |
|----------------------------|----------------------------------------------------------------------------------------------------|
| IP Address/Mask/Gateway    | Device IP address/mask/gateway                                                                                                    |
| MAC Address                | Device MAC address                                                                                                    |
| Modbus Ver                 | Modbus map version.                                                                                                    |
| DHCP                       | DHCP enabled or disabled                                                                                                    |
| Multicast Address and Port | IP address used for multicast broadcasts. This feature enables auto-discovery in FMS.                                                                                                    |
| SNTP Address and time zone | IP address of Network Time Protocol that will<br>be used to automatically reset time / date at<br>3:00AM if unit's time is off by 6 seconds.<br>The time is based on the time zone selected. |

| ۰Ē | AeroTrak+ Remote App |                  |             |               |                           | - 0                      | × |
|----|----------------------|------------------|-------------|---------------|---------------------------|--------------------------|---|
| ≡  | 🗉 🥳 AeroT            | rak+ Remote Mai  | n Page 嫤    |               |                           | DISCONNECT               |   |
|    | Count                | ts Instrument    | Communica   | tion          | Instrument Info           | ormation                 |   |
|    | IP Address:          | 192.168.200.90   | DHCP:       | OFF           | Model:                    | 7301-26250               |   |
|    | IP Mask:             | 255.255.255.0    | IP Gateway: | 192.168.200.1 | Serial:<br>Location Name: | 730118500001<br>LOCATION |   |
|    | Multicast Addr:      | 239.100.100.1    | Multicast:  | ON            | Date:                     | 2018-11-05               |   |
|    | Multicast Port:      | 5000             |             |               | Time:                     | (yyyy-mm-dd)<br>02:30:58 |   |
|    | SNTP Addr:           | 10.1.0.249       | SNTP:       | ON            |                           |                          |   |
|    | Time Zone:           | (UTC Offset) 0.0 |             |               | Status                    |                          |   |
|    | MAC Addr:            | 0:30:20:0:0:B    | Modbus Ver: | Ver 2         | Threshold Ala             | arm:                     |   |
|    |                      |                  |             |               | Run Mode:                 | (Ipm): 2.83<br>MAN       |   |
|    |                      |                  |             |               | Sample Leng               | th (s): 10               |   |
|    |                      |                  |             |               | Start Delay (s            | ;): 0                    |   |
|    |                      |                  |             |               | Hold Time (s)             | : 0                      |   |
|    |                      |                  |             |               |                           |                          |   |

# **Configuring the Particle Counter**

In addition to global settings such as IP address, time, date, and location, there are configuration settings that control sampling characteristics. Although these are typically set by FMS Software, they can also be set using the Configuration Utility.

All units ship with the default measurement settings for sample interval and delay time.

- Sample time: 60 seconds
- Hold time: 0 seconds
- Delay time: 0 seconds

Your device settings can be configured using the Configuration Utility on a Windows<sup>®</sup> operating system computer. To connect your Particle Counter with the Configuration Utility, you will need the following:

- A Windows<sup>®</sup> operating system computer or laptop with a USB port
- A USB-C cable
- Particle Counter to be configured

Connect the Particle Counter to the Windows<sup>®</sup> operating system computer using the USB-C cable. The USB-C cable will power the particle counter.

#### NOTICE

USB-C power is designed for instrument configuration viewing and setup, not for operation.

Launch the App and you will arrive at the Main Page. Open the menu at the upper left-hand corner and click on **Tech Page**. This will stop the instrument from sampling.

| 🕏 RemotesApp                   |                 |                |                                                                                                 |                                                 |
|--------------------------------|-----------------|----------------|-------------------------------------------------------------------------------------------------|-------------------------------------------------|
| Menu                           | ≀emote Main Pa  | ge 🌰 💻         |                                                                                                 | DISCONNECT                                      |
| Main Page                      | Instrument C    | ommunication   | Instrument Info                                                                                 | ormation                                        |
| Tech Page (will stop sampling) | ıple Tm (s)     | Hold Tm (s)    | Model:                                                                                          | 7301-26250W                                     |
|                                | viala Oiza (vm) | Counts (1991)  | Serial:                                                                                         | 73011850003                                     |
| Report Page                    | licie Size (µm) | Counts (raw 2) | Location Name:                                                                                  | LOCATION                                        |
|                                |                 |                | Date:                                                                                           | 2019-01-17                                      |
| About Page                     |                 |                |                                                                                                 | (yyyy-mm-dd)                                    |
|                                |                 |                | Time:                                                                                           | 18:35:51                                        |
|                                |                 |                | Status<br>Alarm:<br>Current Flow<br>Run Mode:<br>Sample Leng<br>Start Delay (s<br>Hold Time (s) | (lpm): 1.15<br>MAN<br>th (s): 59<br>): 1<br>: 0 |

To enter the Tech Page, you will need to enter the Tech Password. The default password is **admin**.

| <ul> <li>✿ AeroTrak+ Remote App</li> <li></li></ul> |        |  |
|-----------------------------------------------------|--------|--|
| Enter Tech Password                                 | SUBMIT |  |
| Tech Password:                                      |        |  |
|                                                     |        |  |
|                                                     |        |  |

The Tech Page allows you to configure all device settings under eight tabs:

| • | Config | • | Instr  |
|---|--------|---|--------|
| • | Alarm  | • | Data   |
| • | Relay  | • | Passwd |
| • | Analog | • | Reset  |

(continued on next page)

## Tech Page—Configuration (Config) Tab

The Configuration page is used to input the sampling parameters and set the system clock.

| Label               | Function                                                                                                    |
|---------------------|----------------------------------------------------------------------------------------------------|
| Sample Interval (s) | Sets the length of time for each sample                                                                                                    |
| Start Delay (s)     | Sets the delay time before a sample begins                                                                                                    |
| Hold Time (s)       | Sets the delay time between consecutive samples                                                                                                    |
| Run Mode            | Select between Auto or Manual run modes.                                                                                                    |
|                     | Auto model uses Sample Interval, Start Delay and Hold Time.                                                                                                    |
|                     | Manual mode will start a sample and log the sample when sample is stopped manually.                                                                                                    |
| Date and Time       | Sets the device date and time. To sync the device time<br>with the computer time, click <b>Sync to computer</b> . The<br>Saved button in the "Date and Time" row is used if time<br>and date is manually entered to send the new time and<br>date to the remote. |
|                     | NOTICE                                                                                                    |
|                     | The <b>Save</b> button in the Sample Configuration row is<br>used to send the new Sample Length, Start Delay,<br>Hold Time, and Run mode to the remote.                                                                                                    |

| AeroTrak+ Remote App |                         |                           |            |  |  |  |
|----------------------|-------------------------|---------------------------|------------|--|--|--|
| ≡ 😨 AeroTra          | k+ Remote Tech Page     |                           | DISCONNECT |  |  |  |
| Config Alarm R       | Relay Analog Instr Data | a Passwd Reset            |            |  |  |  |
| Sample Configuration |                         | SAVE                      |            |  |  |  |
| Sample Length (s):   | 60                      |                           |            |  |  |  |
| Start Delay (s):     | 0                       |                           |            |  |  |  |
| Hold Time (s):       | 0                       |                           |            |  |  |  |
| Run Mode:            | 🔿 Auto 💿 Manual         |                           |            |  |  |  |
| Date and Time        |                         | SAVE                      |            |  |  |  |
| Date (yyyy-m-d):     | 2019-01-17              | Time (hh:mm:ss): 17:12:49 |            |  |  |  |
| Sync to computer:    | SYNC                    |                           |            |  |  |  |
|                      |                         |                           |            |  |  |  |
|                      |                         |                           |            |  |  |  |

## Tech Page—Alarm Tab

The Alarm tab is used to configure the device alarms based on alarm thresholds for each particle size channel. The alarm threshold is the minimum particle count in each sample interval before an alarm is triggered.

| Alarms com | e in two | types: |
|------------|----------|--------|
|------------|----------|--------|

| Alarm          | Function                                                                                                    |
|----------------|----------------------------------------------------------------------------------------------------|
| Sample Alarm   | This alarm will trigger at the end of a sample if the count during the sample exceeds the Threshold value.                                                                                                    |
| 1-Sec Alarm    | This alarm will trigger if the rolling buffer count<br>exceeds the threshold value. The alarm will trigger<br>immediately once threshold is exceeded.                                                                                                    |
|                | You can select the length of the rolling buffer which is the length of time in seconds that the unit will sum counts for the 1-Sec alarm.                                                                                                    |
| Rolling Buffer | Rolling buffer configures the time window for the 1-sec<br>alarm. For example, a rolling buffer of 60 seconds will<br>maintain a rolling sum of the previous 60 seconds of<br>particle counts, updated each new second. If the total<br>number of particle counts in the rolling buffer equals<br>or exceeds the alarm limit threshold for the given<br>channel, then a 1-sec alarm will immediately trigger.<br>The rolling buffer default setting is 60 seconds. |

Save must be pressed for the configurations to be saved to the instrument.

| Ð | AeroTrak+ Remote | Арр         |                        |                 |                      |          | - • <b>×</b> |
|---|------------------|-------------|------------------------|-----------------|----------------------|----------|--------------|
| : | = <b>B</b>       | AeroTrak+   | Remote Tech Pa         | age 🖳           | 1                    | DISCONNE | ст           |
| _ | Config           | Alarm Relay | Analog Instr           | r Data Passv    | vd Reset             |          |              |
|   |                  |             |                        |                 |                      | SAVE     |              |
|   |                  |             |                        | Rolling B       | uffer Length (1-60): | 60       |              |
|   | Channel          | Size (µm)   | Threshold ( $\Sigma$ ) | Sample (Off/On) | 1-Sec (Off/On)       |          |              |
|   | Ch 1             | 0.3         | 0                      |                 |                      |          |              |
|   | Ch 2             | 0.5         | 0                      |                 |                      |          |              |
|   | Ch 3             | 1           | 0                      |                 |                      |          |              |
|   | Ch 4             | 5           | 0                      |                 |                      |          |              |
|   | Ch 5             | 10          | 0                      |                 |                      |          |              |
|   | Ch 6             | 25          | 0                      |                 |                      |          |              |
|   |                  |             |                        |                 |                      |          |              |
|   |                  |             |                        |                 |                      |          |              |

## Tech Page—Relay Tab

The Relay tab allows you to set which conditions enable the relay output, described in the following table.

| Label                                                                                                    | Function                                                                                                    |
|----------------------------------------------------------------------------------------------------|----------------------------------------------------------------------------------------------------|
| Channel Sizes (0.3, 0.5, etc.)                                                                                                    | Toggles to the right of the channel sizes will activate the relay if those channels go into alarm.                                    |
| Instrument status alarms (Flow Alert,<br>Laser Alert, Laser Scatter, Ambient<br>Conditions, Instrument Error,<br>Calibration Corrupt) | Toggles to the right of the instrument<br>status alarms will activate the relay if<br>those instrument status items go into<br>alarm. |
| Relay Delay                                                                                                    | Number of samples the alarm has to be in prior to the relay triggering                                                                |

Save must be pressed for the configurations to be saved to the instrument.

| ·B. / | AeroTrak+ Remote A | Арр                    |                          |                     |            | - | × |
|-------|--------------------|------------------------|--------------------------|---------------------|------------|---|---|
| ≡     | : <b>1∂</b> , A    | AeroTrak+ Remote       | Tech Page                |                     | DISCONNECT |   |   |
|       | Config Ala         | arm <b>Relay</b> Analo | og Instr Data            | Passwd Reset        |            |   |   |
|       | Alarm              | Relay (Off/On)         | Alarm                    | Relay (Off/On) SAVE |            |   |   |
|       | 0.3                |                        | Flow Alert               |                     |            |   |   |
|       | 0.5                |                        | Laser Alert              |                     |            |   |   |
|       | 1                  |                        | Laser Scatter            |                     |            |   |   |
|       | 5                  |                        | Ambient Conditions       |                     |            |   |   |
|       | 10                 |                        | Instrument Error         |                     |            |   |   |
|       | 25                 |                        | Calibration Corrupt      |                     |            |   |   |
|       | Relay Delay        | (Number of samples bet | fore relay is triggered) | 0                   |            |   |   |
|       |                    |                        |                          |                     |            |   |   |
|       |                    |                        |                          |                     |            |   |   |
|       |                    |                        |                          |                     |            |   |   |

## Tech Page—Analog Tab

The analog tab allows for the configuration of the analog output for models supporting this feature.

| Label                     | Function                                                           |
|---------------------------|--------------------------------------------------------------------|
| Ch A, Ch B                | Select which size channels to output on analog out channel A and B |
| Ch A Scale,<br>Ch B Scale | Choose the span scaling of channel A and channel B.                |

#### Save must be pressed for the configurations to be saved to the instrument.

| teroTrak+ Remote App<br>≡ 🔞 AeroTrak+ Rem | ote Tech Page                 | - |
|-------------------------------------------|-------------------------------|---|
| Config Alarm Relay A                      | nalog Instr Data Passwd Reset |   |
| Analog Out Settings                       | SAVE                          |   |
| Ch A bin channel:                         | 0.3 0.5 0 1 0 5 0 10 0 25     |   |
| Ch B bin channel:                         | ● 0.3 ○ 0.5 ○ 1 ○ 5 ○ 10 ○ 25 |   |
| Ch A Scale:                               | Ch B Scale:                   |   |
| O Linear Scale 10                         | O Linear Scale 10             |   |
| O Linear Scale 100                        | O Linear Scale 100            |   |
| O Linear Scale 1000                       | O Linear Scale 1000           |   |
| O Linear Scale 10000                      | O Linear Scale 10000          |   |
| O Linear Scale 100000                     | O Linear Scale 100000         |   |
| O Linear Scale 1000000                    | O Linear Scale 1000000        |   |
| O Linear Scale 1000000                    | O Linear Scale 10000000       |   |
| O Linear Scale 10000000                   | O Linear Scale 10000000       |   |
| O Linear Scale 100000000                  | O Linear Scale 100000000      |   |
| Log Scale                                 | Log Scale                     |   |

## Tech Page—Instrument (Instr) Tab

The Instrument tab is used to configure the device communication settings as described in the table below. This tab also allows you to change Modbus map version, location name and seconds before flow error.

| Label                                                                       | Function                                                                                                    |
|-----------------------------------------------------------------------------|----------------------------------------------------------------------------------------------------|
| Static IP Address /<br>Mask / Gateway                                       | Sets the IP address, mask, and gateway. This can only be configured if DHCP is disabled.                                                                                                    |
| DHCP (Off/On)                                                               | Enable or disable DHCP.                                                                                                    |
| Multicast Address /<br>Port                                                 | Sets the IP address used for multicast broadcasts.<br>This feature enables auto-discovery in FMS.                                                                                                    |
| SNTP                                                                        | Configure use of network time protocol. Set IP<br>address of the network time server, turn on and off<br>and offset time zones from UTC.                                                                                                    |
| Modbus Map Ver                                                              | Sets the Modbus Map version, either 2.x or v15.<br>Modbus Map version v15 allows the particle counter<br>to behave and be configured in the same way as older<br>AeroTrak remote particle counter models.                                                                                                    |
|                                                                             | 2.x is the default setting and only functions in conjunction with TSI's monitoring software FMS 5.5 or newer, enabling AeroTrak®+ Remote Particle Counter new features and configuration of AeroTrak®+ Models 6X01.                                                                                                    |
| Location Name                                                               | Sets a location name to identify the device.                                                                                                    |
| Seconds before flow error                                                   | Set the number of seconds the unit needs to be out of flow tolerance prior to triggering a flow status error. The default setting is 10 seconds                                                                                                    |
| Seconds before flow<br>block error<br>(pump versions only)                  | Set the number of consecutive seconds an instrument<br>needs to be in flow error to consider the flow to be<br>blocked. At this time, the pump will be stopped.                                                                                                    |
|                                                                             | For example, if the flow error is set at 1 second and<br>the flow block error set at 30 seconds, the Remote<br>Particle Counter's pump will turn off if the instrument is<br>in flow error for $(1 + 30)$ 31 seconds.                                                                                                    |
| Seconds between<br>Flow Block Error and<br>Pump Off<br>(pump versions only) | Once a flow block error occurs and the pump is shut<br>off, the pump will stay off for the number of seconds<br>set in the seconds between Flow Monitoring Error and<br>Pump off. After this time has elapsed, the instrument<br>will turn the pump back on and attempted to establish<br>its target flow. The flow error and flow block error will<br>be reset. |
| Number of Flow<br>Block Repeats<br>(pump versions only)                     | Set the number of retries for re-establishing flow after<br>flow block errors. If the instrument does not regain<br>flow after set number of retries, it will keep the pump<br>turned off until instrument is rebooted.                                                                                                    |

## Non-Pump Models

| AeroTrak+ Remote App         |                          |                                  |  |  |  |  |
|------------------------------|--------------------------|----------------------------------|--|--|--|--|
| $\equiv$ (3), AeroTrak+ R    | emote Tech Page          |                                  |  |  |  |  |
| Config Alarm Relay           | Analog Instr Data Passwd | Reset                            |  |  |  |  |
| Instrument Settings          |                          | SAVE                             |  |  |  |  |
| Static IP Address:           | 192.168.200.90           | DHCP (Off/On)                    |  |  |  |  |
| Static IP Mask:              | 255.255.255.0            | Static IP Gateway: 192.168.200.1 |  |  |  |  |
| Multicast Address:           | 239.100.100.1            | Multicast (Off/On):              |  |  |  |  |
| Multicast Port:              | 5000                     |                                  |  |  |  |  |
| SNTP IP Address:             | 10.1.0.249               | SNTP (Off/On)                    |  |  |  |  |
| SNTP Time Zone:              | •                        | UTC Offset: 0.0                  |  |  |  |  |
| Modbus Map Version:          | 2.x •                    |                                  |  |  |  |  |
| Location Name:               | LOCATION                 |                                  |  |  |  |  |
| Seconds before Flow Error (1 | 10-60): 1                |                                  |  |  |  |  |
|                              |                          |                                  |  |  |  |  |

## Pump Models

| 🕏 AeroTrak+ Remote App               |                        |           |                     | – 🗆 X           |
|--------------------------------------|------------------------|-----------|---------------------|-----------------|
| $\equiv$ $\mathfrak{G}$ AeroTrak+ Re | mote Tech Page         |           | Disco               | NNECT           |
| Config Alarm Relay                   | Analog Instr Da        | ta Passwd | Reset               |                 |
| Instrument Settings                  |                        |           |                     | SAVE            |
| Static IP Address:                   | 192.168.200.90         |           | DHCP (Off/On)       |                 |
| Static IP Mask:                      | 255.255.255.0          |           | Static IP Gateway:  | 192.168.200.1   |
| Multicast Address:                   | 239.100.100.1          |           | Multicast (Off/On): | -               |
| Multicast Port:                      | 5000                   |           |                     |                 |
| SNTP IP Address:                     | 10.1.0.249             |           | SNTP (Off/On)       | -               |
| SNTP Time Zone:                      |                        | •         |                     | UTC Offset: 0.0 |
| Modbus Map Version:                  | 2.x •                  |           |                     |                 |
| Location Name:                       | LOCATION               |           |                     |                 |
| Seconds before Flow Error (1         | -60):                  | 1         |                     |                 |
| Seconds before Flow Block E          | rr (0-60):             | 30        |                     |                 |
| Seconds between FB Error ar          | nd Pump Off (60-3600): | 600       |                     |                 |
| Number of Flow Block Repea           | ts (1-100):            | 10        |                     |                 |
|                                      |                        |           |                     |                 |

### Tech Page—Data Tab

The Data tab is used to retrieve historical sample data by inputting the first record number, the number of consecutive records following the first record, and the filename. Clicking **Get Records** will output a CSV data file containing sample data from the requested records.

Regular data files will retrieve data based on the programmed sample length.

1-Second sample data is a circular buffer of 1-second samples (3072 total samples).

| egular Sample Da    | ta               | Total Records: | 106 |             |
|---------------------|------------------|----------------|-----|-------------|
| REGULAR DATA FILE P | ATHNAME          |                |     |             |
| ) All Samples       | Last 'N' Samples | Count:         |     | GET RECORDS |
| ne-Second Sampl     | e Data           | Total Records: | 303 |             |
| ONE-SECOND DATA FIL | E PATHNAME       |                |     |             |
| ) All Samples       | Last 'N' Samples | Count:         |     | GET RECORDS |

### Tech Page—Password (Passwd) Tab

The Password tab is used to change the Tech Page password. The default password is admin

**Save** must be pressed for the configurations to be saved to the instrument.

| Trak+ Remo | te App     |          |           |       |      |        |          |            | - 0 |
|------------|------------|----------|-----------|-------|------|--------|----------|------------|-----|
| = 1E       | AeroT      | rak+ Ren | note Tech | Page  |      |        | <u>1</u> | DISCONNECT |     |
| Config     | Alarm      | Relay    | Analog    | Instr | Data | Passwd | Reset    |            |     |
|            | C          | ange Pas | sword     |       |      | s      | AVE      |            |     |
| Enter r    | iew passw  | ord:     |           |       |      |        |          |            |     |
| Re-ent     | er passwoi | rd:      |           |       |      |        |          |            |     |
|            |            |          |           |       |      |        |          |            |     |
|            |            |          |           |       |      |        |          |            |     |
|            |            |          |           |       |      |        |          |            |     |
|            |            |          |           |       |      |        |          |            |     |
|            |            |          |           |       |      |        |          |            |     |
|            |            |          |           |       |      |        |          |            |     |
|            |            |          |           |       |      |        |          |            |     |
|            |            |          |           |       |      |        |          |            |     |
|            |            |          |           |       |      |        |          |            |     |
|            |            |          |           |       |      |        |          |            |     |

### Tech Page—Reset Tab

This will reset the instrument to its original factory settings.

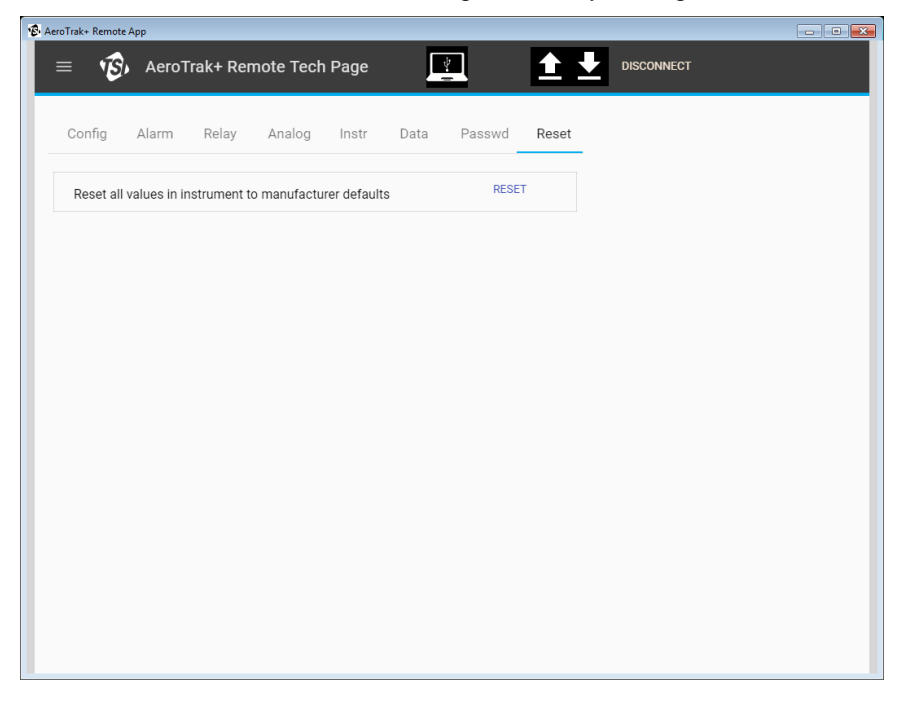

## Loading or Saving a Configuration

The Configuration Utility allows you to easily save and load the device configuration. This is useful when configuring multiple devices with the

same configuration. Use the **Up** button at the top of the page to load a configuration or use the **Down** button to save a configuration.

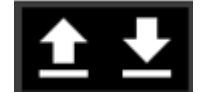

The configuration is saved in an XML file format.

The parameters set in the previous tabs will be stored to the XML file for easy transfer. This file is compatible with FMS and can be used to import sensor configurations into TSI<sup>®</sup> Incorporated's FMS monitoring software.

# Particle Counter Report Page

All critical parameters on the instrument can be seen grouped in the configuration report.

To enter the report page, open the menu at the upper left-hand corner and click on **Report Page**.

| 🕏 AeroTrak+ Remote App         |                               |                                                                                                    |
|--------------------------------|-------------------------------|----------------------------------------------------------------------------------------------------|
| Menu                           | temote Main Page 🌰 💻          | DISCONNECT                                                                                                    |
| Main Page                      | Instrument Communication      | Instrument Information                                                                                                    |
| Tech Page (will stop sampling) | ıple Tm (s) Hold Tm (s)       | Model: 7301-26250W                                                                                                    |
|                                | iala Siza (um) Counta (zou 5) | Serial: 73011850003                                                                                                    |
| Report Page                    | icie Size (µm) Counts (raw z) | Location Name: LOCATION                                                                                                    |
| About Dogo                     |                               | Date: 2019-01-17                                                                                                    |
| About Page                     |                               | (yyyy-mm-dd)                                                                                                    |
|                                |                               | Time: 18:25:22                                                                                                    |
|                                |                               | Status         Alarm:         Current Flow (lpm): 1.15         Run Mode:       MAN         Sample Length (s): 59         Start Delay (s):       1         Hold Time (s):       0 |

The report page will show a configuration report on all the instruments configurable parameters.

| AeroTrak+ Remote App | _                    | _           | _        | _          | _                       | _           | _                          |           |   |
|----------------------|----------------------|-------------|----------|------------|-------------------------|-------------|----------------------------|-----------|---|
| =                    | vroTrak+             | Remote      | Renort   | Page       | Ų.                      |             |                            | DISCONNEC | г |
|                      | JUTIAN               | Remote      | report   | i aye      |                         |             |                            | DISCONNEC | • |
|                      |                      |             |          |            |                         |             |                            |           |   |
|                      | <b>C</b> 1           |             | 4        |            |                         |             |                            |           |   |
| E, Con               | ifigurat             | ion Rep     | ort      |            |                         |             |                            |           |   |
| •                    |                      |             |          |            |                         |             |                            |           |   |
|                      |                      | Ir          | strument | Informati  | on                      |             |                            |           |   |
| Model:               |                      | 7301-26250  | W        | Locatio    | on Name:                | LO          | CATION                     |           |   |
| Serial #:            |                      | 730118500   | 03       | Modbu      | s Map Ver:              | 2           |                            |           |   |
| Firmware Vers        | ion:                 | 0.38        |          | Static I   | P Address:              | 19:         | 2.168.200.9                | 0         |   |
| Last Cal Date        | (yyyy-m-a):          | 2019-01-04  |          | Static I   | P Mask:<br>D Catowow    | 25          | 5.255.255.0<br>2.469.200.4 | 1         |   |
| Laser Run Tim        | (ipiii).<br>e (hrs): | 2.03        |          | DHCP       | P Galeway.<br>(Off/On): | . 19.<br>OF | 2.100.200.1<br>F           |           |   |
| Instr. Tempera       | ture (C):            | 40.18       |          | Multica    | st Address              | 23          | ,<br>9.100.100.1           |           |   |
| Sample Length        | 1 (S):               | 59          |          | Mutlica    | st Port:                | 50          | 00                         |           |   |
| Start Delay (s)      |                      | 1           |          | Multica    | st (Off/On):            | : 1         |                            |           |   |
| Hold Time (s):       |                      | 0           |          | SNTP       | Address:                | 10          | 1.0.249                    |           |   |
| Laser Current        | (mA):                | 0.00        |          | SNTP       | (Off/On):               | OF          | F                          |           |   |
| MAC Address          | evel.                | 0:30:20:0.F | 9.E6     | SNIP       | ond unset.              | 0.0         | 1                          |           |   |
| 11,10,100,000.       |                      | 0.00.20.0.2 | 0.1 0    |            |                         |             |                            |           |   |
|                      |                      |             | Alarm    | Settings   |                         |             |                            |           |   |
| Rolling Buffer I     | ength (sec)          |             | 60       |            |                         |             |                            | -         |   |
| Channel<br>Ch 1      | Size (L              | lm)         | Inresno  | iα (Σ)     | Sample Of               | ff/On       | 1-Sec Off/                 | On        |   |
| Ch 2                 | 0.5                  |             | 0        |            | OFF                     |             | OFF                        |           |   |
| Ch 3                 | 1                    |             | 0        |            | OFF                     |             | OFF                        |           |   |
| Ch 4                 | 5                    |             | 0        |            | OFF                     |             | OFF                        |           |   |
| Ch 5                 | 10                   |             | 0        |            | OFF                     |             | OFF                        |           |   |
| Ch 6                 | 25                   |             | 0        |            | OFF                     |             | OFF                        |           |   |
|                      |                      |             | Relay    | Settings   |                         |             |                            |           |   |
| Alarm                | 0                    | ff/On       |          | Alarm      |                         | Off/        | On                         |           |   |
| Ch 1                 | 0                    | FF          |          | Laser Ale  | rt                      | OFF         |                            |           |   |
| Ch 2                 | 0                    |             |          | Laser Sca  | atter                   | OFF         |                            |           |   |
| Ch 4                 | 0                    | FF          |          | Ambient (  | Cond                    | OFF         |                            |           |   |
| Ch 5                 | Ő                    | FF          |          | Flow       | Jona                    | OFF         | :                          |           |   |
| Ch 6                 | 0                    | FF          |          | External / | Alarm                   | OFF         |                            |           |   |
|                      |                      |             | Analog O | ut Setting | s                       |             |                            |           |   |
| Analog Out           | Ch A: Ch             | 1           | Scale C  | hA: Loo    | 1                       |             |                            |           |   |
| Analog Out           | Ch B: Ch             | 2           | Scale C  | hB: Loo    | 1                       |             |                            |           |   |
|                      |                      |             |          | 0          |                         |             |                            |           |   |
|                      |                      |             |          |            |                         |             |                            |           |   |
| Date (vou            | -m-d) 20             | 19 01 17    |          | Time /hk   | .mm.ce)                 | 18-26-0     | 9                          |           |   |
| Date (yyyy           | -m-a) 20             | 19-01-17    |          | time (hr   |                         | 10.20:0     | 5                          |           |   |
|                      |                      |             |          |            |                         |             |                            |           |   |
|                      |                      |             |          |            |                         |             |                            |           |   |

## Saving a Configuration Report

The configuration report can be saved to a PDF file by pressing the up arrow at the top of the report and selecting a name and location for the file.

# About Page

The About Page is accessed by the menu in the upper left hand of the application. The about page shows the current version of the software application.

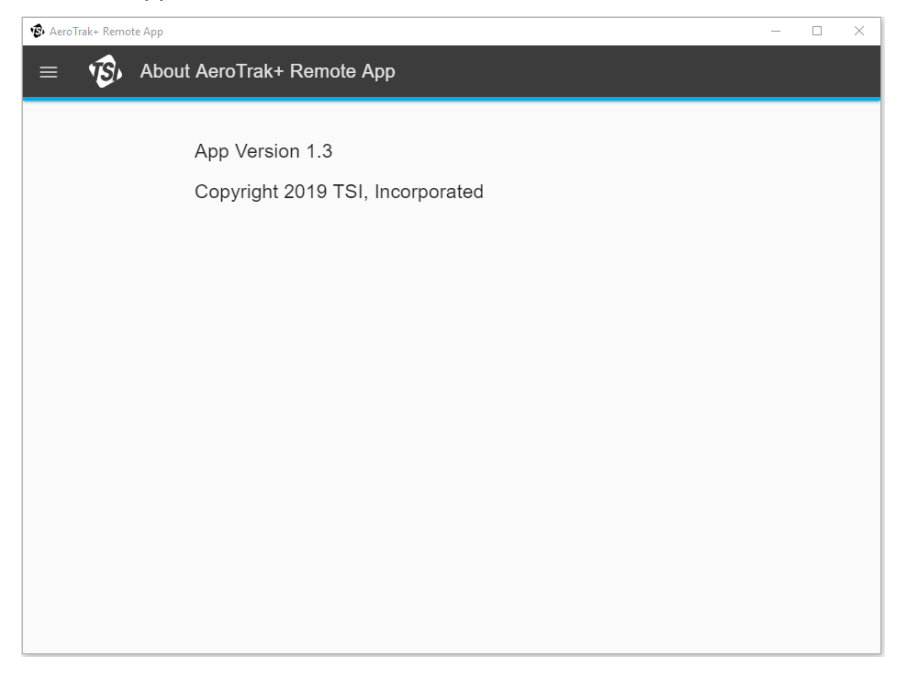

# CHAPTER 4 Troubleshooting

This chapter contains information for troubleshooting common issues with the AeroTrak  $^{\!\!8}\!+$  Remote Particle Counter.

| Symptom                                                                                   | Possible Cause                                                                              | Corrective Action                                                                               |
|-------------------------------------------------------------------------------------------|---------------------------------------------------------------------------------------------|-------------------------------------------------------------------------------------------------|
| Instrument does not power up -<br>Status LED is off (should be<br>green or red)           | Ethernet is plugged in but is not a<br>Power-Over-Ethernet device<br>(802.3at PoE+).        | Plug cable into a PoE+ socket or<br>device (some hubs have both<br>PoE+ and non-PoE+.           |
|                                                                                           | External DC power is not plugged in.                                                        | Use a TSI <sup>®</sup> supplied DC power supply.                                                |
| Flow LED is flashing or off,<br>indicating a flow error (7201,<br>7301, 7501, 7310, 7510) | Vacuum line may be disconnected, blocked, or kinked.                                        | Check vacuum line to make sure<br>it is connected, unblocked and<br>not kinked.                 |
|                                                                                           | Inlet may be restricted.                                                                    | Remove any obstructions from inlet.                                                             |
|                                                                                           | Vacuum level may be below minimum requirements for flow.                                    | Use a vacuum gauge to make<br>sure vacuum at outlet of particle<br>counter is at least 15 inHg. |
|                                                                                           | Critical orifice may be blocked.                                                            | Contact service.                                                                                |
| Flow LED is flashing or off,<br>indicating a flow error (6201,                            | Inlet may be restricted.                                                                    | Remove any obstructions from inlet.                                                             |
| 6301, 6501)                                                                               | Pump may be not be functioning.                                                             | Contact service.                                                                                |
| Status LED is <b>red</b> indicating a service error or alarm threshold being met.         | Instrument may require routine service due to a laser error, scatter error.                 | Check service required date on<br>calibration label. Arrange for<br>service if required.        |
|                                                                                           | Internal instrument error.                                                                  | Contact service.                                                                                |
|                                                                                           | A set alarm threshold is met.                                                               |                                                                                                 |
| Sample LED is off                                                                         | This is normal if counting is disabled.                                                     | Use software to enable counting.                                                                |
| Instrument does not meet zero                                                             | May require cleaning.                                                                       | Contact service                                                                                 |
| count specification (<1 particle/<br>5 mins)                                              | An internal component has<br>become damaged due to operation<br>outside specifications.     | Contact service.                                                                                |
|                                                                                           | The zero filter is not connected properly and room air is leaking into the filter assembly. | Check that the zero filter is attached securely                                                 |

(This page intentionally left blank)

# CHAPTER 5 Contacting Customer Service

This chapter gives directions for contacting people at TSI<sup>®</sup> Incorporated for technical information and directions for returning the AeroTrak<sup>®</sup>+ Remote Particle Counter for service.

# **Technical Contacts**

- If you have any difficulty setting up or operating the AeroTrak<sup>®</sup>+ Remote Particle Counter, or if you have technical or application questions about this system, contact an applications engineer at TSI<sup>®</sup> Incorporated, 1-800-680-1220 (USA) or (651) 490-2860 or email <u>technical.services@tsi.com</u>.
- If the AeroTrak®+ Remote Particle Counter, does not operate properly, or if you are returning the instrument for service, visit our website at <u>tsi.com/service</u>, or contact TSI<sup>®</sup> Customer Service at 1-800-680-1220 (USA) or (651) 490-2860.

## **International Contacts**

#### Service

| TSI Instrume<br>150 Kampong<br>#05-05 KA Ce<br>Singapore 368<br>Telephone:               | ents Singapore Pte Ltd<br>Ampat<br>ntre<br>3324<br>+65 6595-6388 | <b>TSI Instrument (Beijing) Co., Ltd.</b><br>Unit 1201, Pan-Pacific Plaza<br>No. 12 A, Zhongguancun South Avenue<br>Haidian District, Beijing, 100181<br>CHINA |                                                            |  |  |  |
|------------------------------------------------------------------------------------------|------------------------------------------------------------------|----------------------------------------------------------------------------------------------------|------------------------------------------------------------|--|--|--|
| Fax:<br>E-mail:                                                                          | +65 6595-6399<br>tsi-singapore@tsi.com                           | Telephone:<br>Fax:<br>E-mail:                                                                                                    | +86-10-8219 7688<br>+86-10-8219 7699<br>tsibeijing@tsi.com |  |  |  |
| TSI Instrume<br>Stirling Road<br>Cressex Busin<br>High Wycomb<br>HP12 3ST<br>UNITED KING | ents Ltd.<br>less Park<br>e, Buckinghamshire<br>DOM              |                                                                                                    |                                                            |  |  |  |
| Telephone:<br>E-mail <i>:</i>                                                            | +44 (0) 149 4 459200<br>tsiuk@tsi.com                            |                                                                                                    |                                                            |  |  |  |

#### **Technical Support**

| <b>TSI Instruments Singapore Pte Ltd</b><br>150 Kampong Ampat<br>#05-05 KA Centre<br>Singapore 368324                                                      |                                               | <b>TSI Instrument (Beijing) Co., Ltd.</b><br>Unit 1201, Pan-Pacific Plaza<br>No. 12 A, Zhongguancun South Avenue<br>Haidian District, Beijing, 100181<br>CHINA                            |                                                            |
|----------------------------------------------------------------------------------------------------|-----------------------------------------------|----------------------------------------------------------------------------------------------------|------------------------------------------------------------|
| Fax:<br>E-mail:                                                                                                    | +65 6595-6399<br>tsi-singapore@tsi.com        | Telephone:<br>Fax:<br>E-mail:                                                                                                    | +86-10-8219 7688<br>+86-10-8219 7699<br>tsibeijing@tsi.com |
| TSI GmbH<br>Neuköllner Str<br>52068 Aacher<br>GERMANY<br>Telephone:<br>E-mail:                                                                             | rasse 4<br>+49 241-52303-0<br>tsigmbh@tsi.com | TSI Instruments Ltd.<br>Stirling Road<br>Cressex Business Park<br>High Wycombe, Buckinghamshire<br>HP12 3ST<br>UNITED KINGDOM<br>Telephone: +44 (0) 149 4 459200<br>E-mail: tsiuk@tsi.com |                                                            |
| TSI France Inc.Hotel technologiqueBP 100Technopôle de Château-Gombert13382 Marseille cedex 13FranceTelephone:+33 (0) 1 41 19 21 99E-mail:tsifrance@tsi.com |                                               |                                                                                                    |                                                            |

# **Returning for Service**

Visit our website at <u>tsi.com/service</u> and complete the on-line "Service Request" form or call TSI<sup>®</sup> at 1-800-680-1220 (USA), (651) 490-2860, or 001 651 490-2860 (International) for specific return instructions.

Customer Service will need the following information:

- The instrument model number
- The instrument serial number
- A purchase order number (unless under warranty)
- A billing address
- A shipping address

Use the original packing material to return the instrument to TSI<sup>®</sup> Incorporated. If you no longer have the original packing material, remove the cyclone, cap or seal the inlet orifice, and cover all connector ports to prevent debris from entering the instrument. Package instrument for shipment ensuring the front display and the inlet orifice inlet are protected.

# APPENDIX A Specifications

All specifications are subject to change without notice.

| Light Source           | Laser Diode                                                                                                    |
|------------------------|----------------------------------------------------------------------------------------------------|
| Laser Warranty         | Five Years                                                                                                    |
| Instrument Warranty    | Two Years                                                                                                    |
| Calibration Frequency  | One Year                                                                                                    |
| Vacuum Source          | External vacuum > 15 in. (38.1 cm) of Hg<br>(For non-pump versions only)                                                        |
| Optional—Wireless      | Wi-Fi <sup>®</sup> Technology                                                                                                   |
| External Surface       | Stainless steel                                                                                                    |
| Analog Output Options  | 3 Channels 4-20 mA output:<br>2 User-selectable particle sizes-linear<br>or log scale 1 Status channel                          |
| Standards              | CE, JIS B9921, ISO 21501-4                                                                                                    |
| Operating Range        | 50° to 104°F (10° to 40°C) /<br>20% to 95% noncondensing                                                                        |
| Zero Count             | <1 count / 5 minutes<br>(<2 particles / ft <sup>3</sup> )<br>(per ISO 21501-4 and JIS)                                          |
| Sampling Frequency     | 1 second to 24 hours<br>Standard sample period data<br>collection plus parallel per second<br>sampling to detect adverse trends |
| Communication          | Ethernet (TCP/IP) Modbus RTU,<br>Option: Wi-Fi <sup>®</sup> Technology                                                          |
| Status Indicator       | Power, Flow, Sample and Ethernet                                                                                                |
| Alarm Output           | Normal open dry contact rated 0 to 30 V<br>AC/DC 2 Amp                                                                          |
| Analog Output          | The Analog Output 4-20 mA is rated to drive a load resistance less than or equal to 500 $\Omega$                                |
| Data Storage           | 256,000 Sample Records,<br>3072 Records of 1 second data                                                                        |
| Dimensions (H x W x D) | 7XXX: 2.9 in. x 4.5 in. x 2.4 in.<br>(7.3 cm x 11.4 cm x 6.0 cm)                                                                |
|                        | 6XXX: 5.6 in. x 4.5 in. x 2.6 in.<br>(14.2 cm x 11.4 cm x 6.7 cm x<br>14.2 cm)                                                  |
| Weight                 | 7XXX: 1.3 lb (0.59 kg)<br>6XXX: 2.3 lb (1.05 kg)                                                                                |
| Power                  | Power-over-Ethernet (PoE+ compliant with IEEE 802.3at) or 12-24 VDC @ 30W                                                       |
| Storage Range          | 14° to 122°F (-10° to 50°C) /<br>Up to 98% noncondensing                                                                        |

| Included Accessories | Power and alarm relay connector, operating manual                                                                   |
|----------------------|----------------------------------------------------------------------------------------------------|
| Optional Accessories | Power supply, isokinetic inlets, purge filter,<br>alarm cable, sample tubing, vacuum tubing<br>and mounting bracket |

# Specific Model Specifications

|                     | 7201                                | 7301                                | 7310                               |
|---------------------|-------------------------------------|-------------------------------------|------------------------------------|
| Size Resolution     | <15% @ 0.3 µm (per                  | <15% @ 0.5 µm (per                  | <15% @ 0.5 µm (per                 |
|                     | ISO 21501-4)                        | ISO 21501-4)                        | ISO 21501-4)                       |
| Counting Efficiency | 50% at 0.2 μm; 100% for             | 50% at 0.3 μm; 100% for             | 50% at 0.3 μm; 100% for            |
|                     | particles > 0.3 μm (per             | particles > 0.45 μm (per            | particles > 0.45 μm (per           |
|                     | ISO 21501-4 and JIS                 | ISO 21501-4 and JIS                 | ISO 21501-4 and JIS                |
| Concentration Limit | 4,860,000 particles/ft <sup>3</sup> | 4,860,000 particles/ft <sup>3</sup> | 486,000 particles/ft <sup>3</sup>  |
|                     | (172,000,000/m <sup>3</sup> ) @ 10% | (172,000,000/m <sup>3</sup> ) @ 10% | (17,200,000/m <sup>3</sup> ) @ 10% |
|                     | coincidence loss                    | coincidence loss                    | coincidence loss                   |

|                     | 7501                                                                                           | 7510<br>VHP resistant<br>model available                                                    |
|---------------------|------------------------------------------------------------------------------------------------|---------------------------------------------------------------------------------------------|
| Size Resolution     | <15% @ 0.5 μm (per<br>ISO 21501-4)                                                             | <15% @ 0.5 μm (per<br>ISO 21501-4)                                                          |
| Counting Efficiency | 50% at 0.3 μm; 100% for<br>particles > 0.45 μm (per<br>ISO 21501-4 and JIS                     | 50% at 0.3 μm; 100% for<br>particles > 0.45 μm (per<br>ISO 21501-4 and JIS                  |
| Concentration Limit | 4,860,000 particles/ft <sup>3</sup><br>(172,000,000/m <sup>3</sup> ) @ 10%<br>coincidence loss | 486,000 particles/ft <sup>3</sup><br>(17,200,000/m <sup>3</sup> ) @ 10%<br>coincidence loss |

|                     | 6201                                | 6301                                | 6501                                |
|---------------------|-------------------------------------|-------------------------------------|-------------------------------------|
| Size Resolution     | <15% @ 0.3 µm (per                  | <15% @ 0.5 µm (per                  | <15% @ 0.5 μm (per                  |
|                     | ISO 21501-4)                        | ISO 21501-4)                        | ISO 21501-4)                        |
| Counting Efficiency | 50% at 0.2 μm; 100% for             | 50% at 0.3 μm; 100% for             | 50% at 0.3 μm; 100% for             |
|                     | particles > 0.3 μm (per             | particles > 0.45 μm (per            | particles > 0.45 μm (per            |
|                     | ISO 21501-4 and JIS                 | ISO 21501-4 and JIS                 | ISO 21501-4 and JIS                 |
| Concentration Limit | 4,860,000 particles/ft <sup>3</sup> | 4,860,000 particles/ft <sup>3</sup> | 4,860,000 particles/ft <sup>3</sup> |
|                     | (172,000,000/m <sup>3</sup> ) @ 10% | (172,000,000/m <sup>3</sup> ) @ 10% | (172,000,000/m <sup>3</sup> ) @ 10% |
|                     | coincidence loss                    | coincidence loss                    | coincidence loss                    |

# Compliance

| Regulatory<br>Compliance<br>Testing<br>Standards | European Standard EN 61326-1: 2013<br>European Standard EN 55011: 2009 + A1: 2010<br>European Standard EN 61326-1: 2013<br>Korean Standard KN 11 with RRA Public Notification<br>2017-19 and RRA Announce 2017-71<br>Korean Standard KN 61000-6-1 with RRA Public<br>Notification 2017-19 and RRA Announce 2017-71<br>FCC Part 15 Subpart B |
|--------------------------------------------------|----------------------------------------------------------------------------------------------------|
| RoHS Marking                                     | Yes                                                                                                    |
| Laser Safety                                     | Complies with 21 CFR 1040.10 and 1040.11<br>IEC 60825-1:2014                                                                                                    |

# Dimensional Diagram Models 7201, 7301, 7501, 7310, 7510

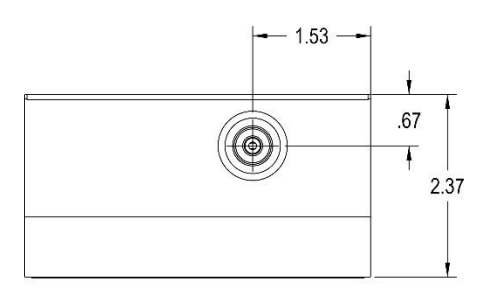

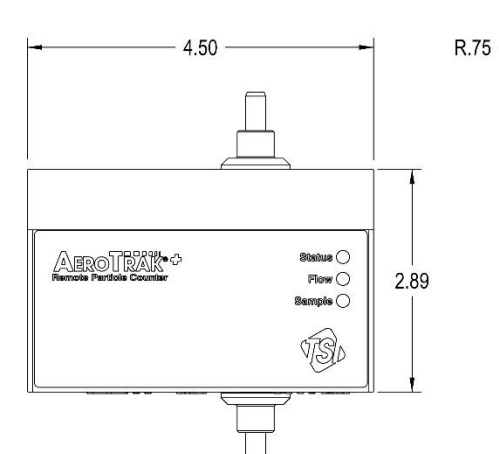

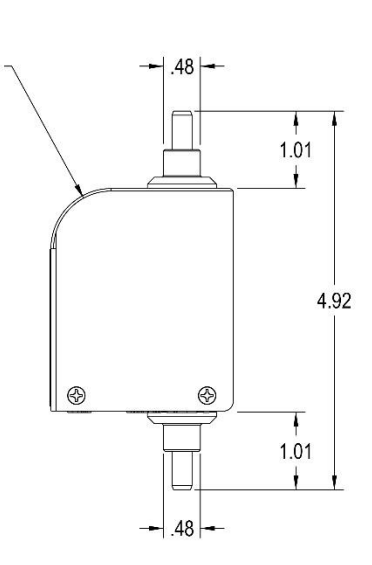

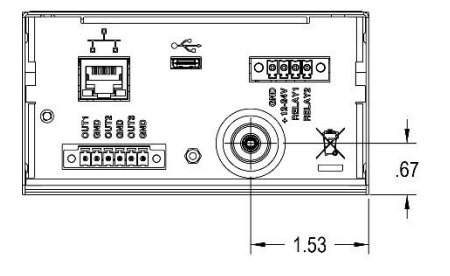

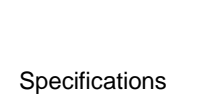

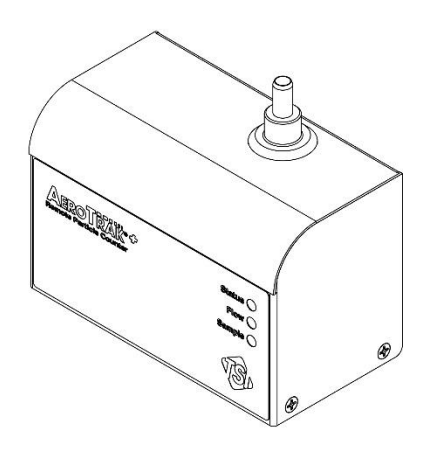

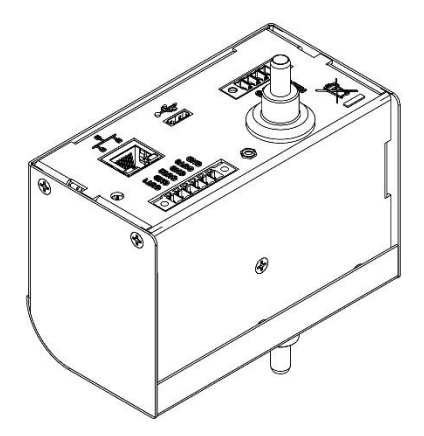

# Dimensional Diagram Models 6201, 6301, 6501

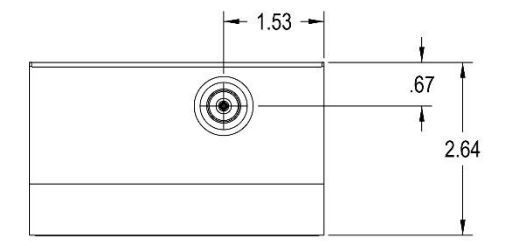

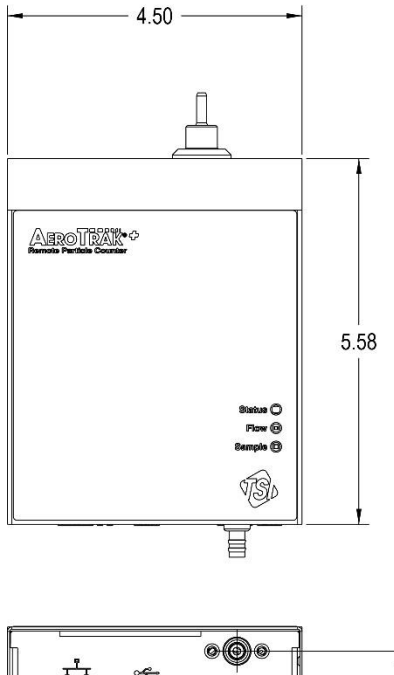

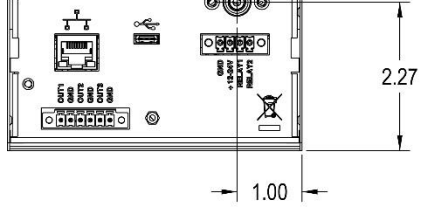

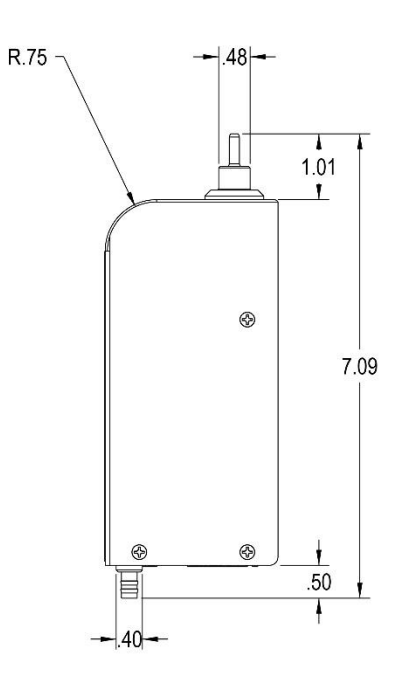

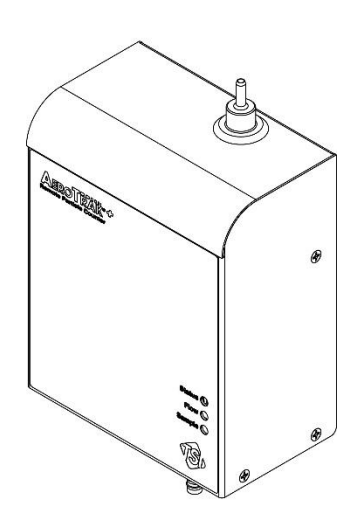

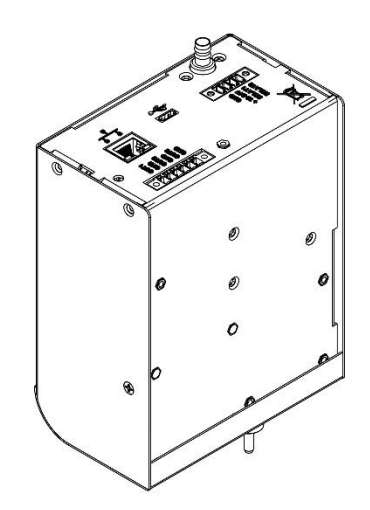

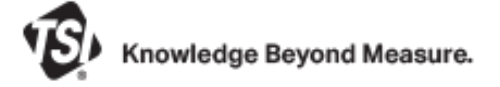

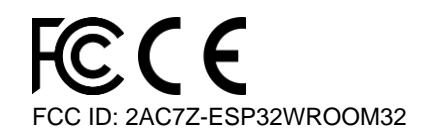

 $\textbf{TSI Incorporated} - \textit{Visit our website www.tsi.com} \ \textit{for more information}.$ 

USA Tel: +1 800 680 1220 UK Tel: +44 149 4 459200 Tel: +33 1 41 19 21 99 France Germany Tel: +49 241 523030

Tel: +91 80 67877200 Tel: +86 10 8219 7688 Singapore Tel: +65 6595 6388

Printed in U.S.A.

P/N 6012577 Rev D

©2022 TSI Incorporated

India

China

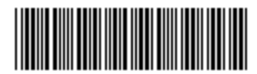